# Handleiding Comfort-luchtgordijn

Model CA<sub>2</sub>

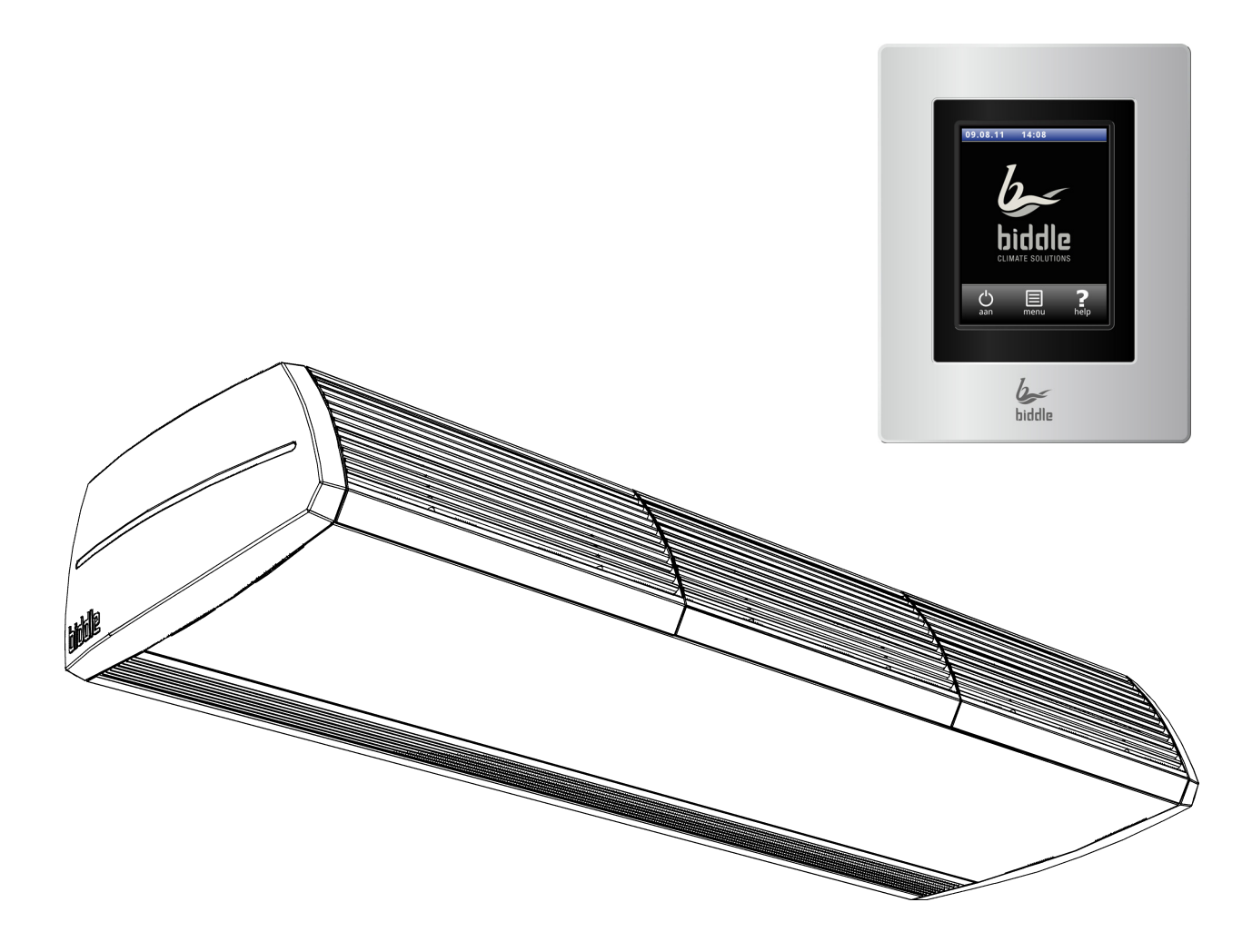

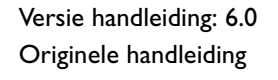

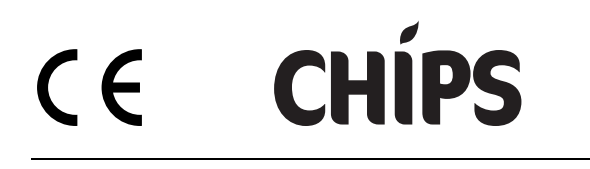

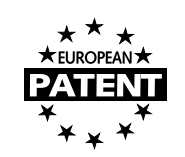

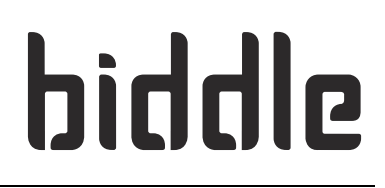

# . . . Inhoudsopgave

#### Inhoudsopgave 2 Inleiding 4 1.1 Over deze handleiding 4 1.2 Over de automatische CHIPS-regeling 4 1.3 Hoe gebruikt u deze handleiding 4 1.4 Over het toestel 6 1.5 П Veiligheidsaanwijzingen 13 Installatie 2.1 Veiligheidsaanwijzingen 13 2.2 Aflevercontrole 13 2.3 Algemene werkwijze 13 15 2.4 Het toestel bevestigen 2.5 Het toestel aansluiten op de CV-installatie (CA<sub>2</sub> W) 18 2.6 Het toestel aansluiten op een Daikin-systeem (CA<sub>2</sub> V en CA<sub>2</sub> Q) 19 22 2.7 Het toestel aansluiten op de netvoeding 2.8 De bediening en externe regelingen installeren 25 2.9 Het toestel afwerken 29 2.10 Inschakelen en werking controleren 34 36 Bediening 3.1 Inleiding 36 3.2 In- en uitschakelen 37 3.3 Het Home-scherm 37 37 3.4 **De CHIPS-regeling** 3.5 39 Storingen 3.6 Hoofdmenu 39

3.7Voorkeuren413.8Instellingen413.9Configuratie423.10Onderhoud463.11USB47

### 4 Onderhoud

| 4.I | Het filter vervangen of reinigen | 48 |
|-----|----------------------------------|----|
| 4.2 | Het toestel reinigen             | 51 |
| 4.3 | Periodiek onderhoud              | 51 |
| Sto | oringen                          | 52 |
| 5.I | Veiligheidsaanwijzingen          | 52 |
| 5.2 | Eenvoudige problemen verhelpen   | 52 |

5.2Storingsmeldingen op het bedieningspaneel525.3Storingen met melding verhelpen53

48

5

2

3

6

7

| 5.5  | Storingen zonder melding verhelpen                          | 59 |
|------|-------------------------------------------------------------|----|
| Ser  | rvice                                                       | 61 |
| 6.I  | Veiligheidsaanwijzingen                                     | 61 |
| 6.2  | Toegang tot het inwendige van het toestel                   | 61 |
| 6.3  | Elektronica-module                                          | 62 |
| 6.4  | Daikin-elektronica (CA <sub>2</sub> V en CA <sub>2</sub> Q) | 63 |
| 6.5  | Zekeringen                                                  | 64 |
| 6.6  | De uitblaassectie uitnemen                                  | 64 |
| 6.7  | De warmtewisselaar ontluchten                               | 65 |
| 6.8  | De warmtewisselaar aftappen                                 | 65 |
| 6.9  | De toestelcode instellen                                    | 66 |
| 6.10 | De PIN-code resetten                                        | 67 |
| 6.11 | Samenstelling van de Biddle-besturingskabel                 | 67 |
| On   | itmantelen                                                  | 68 |

# I. . Inleiding

### I.I Over deze handleiding

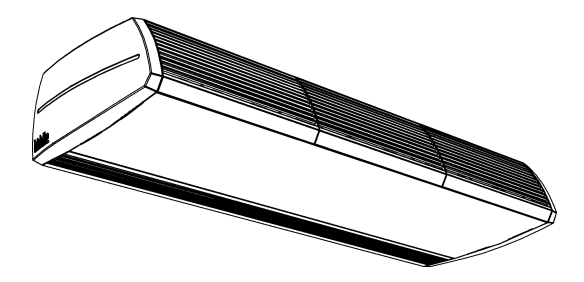

### I.I.I Algemeen

Deze handleiding beschrijft het installeren, het bedienen en het onderhouden van het comfort-luchtgordijn model CA<sub>2</sub> met CHIPS-regeling.Tevens worden aanwijzingen en informatie gegeven ten behoeve van servicewerkzaamheden.

### 1.2 Over de automatische CHIPS-regeling

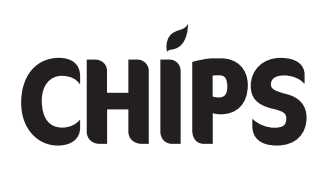

De CHIPS-regeling past de sterkte en warmte van het luchtgordijn aan aan wisselende weersomstandigheden. Hierdoor wordt een energiebesparing bereikt en wordt het comfort verhoogd omdat in elke omstandigheid de optimale stand wordt gekozen. CHIPS staat voor "Corrective Heat and Impulse Prediction System".

Het luchtgordijn werkt op basis van de buitentemperatuur en de ruimtetemperatuur nabij het luchtgordijn.

### I.3 Hoe gebruikt u deze handleiding

Indien u onbekend bent met het comfort-luchtgordijn, lees dan de handleiding in de aangeboden volgorde door.

Bent u wel bekend met het toestel, dan kunt u de handleiding als naslagwerk gebruiken. Via de inhoudsopgave kunt u de benodigde informatie opzoeken.

### Alleen voor $CA_2 V$ en $CA_2 Q$ :

Vanuit deze handleiding wordt verwezen naar de handleidingen van de componenten van Daikin (buitenunit, binnenunit, bedieningspaneel etc.).

### 1.3.1 Aanduidingen in de handleiding

In de handleiding worden de volgende aanduidingen gebruikt:

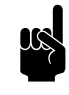

### **Opmerking:**

Wijst u op een belangrijk deel in de tekst. Lees dit deel van de tekst zorgvuldig.

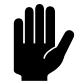

### Let op:

Als u de procedure of handeling niet correct uitvoert, kunt u schade aan het toestel veroorzaken. Volg de aanwijzingen strikt op.

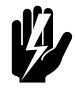

### Waarschuwing:

Als u de procedure of handeling niet correct uitvoert, kunt u lichamelijk letsel en/of schade veroorzaken.

Volg de aanwijzingen strikt op.

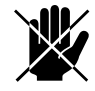

### Gevaar:

Wordt gebruikt voor handelingen die niet toegestaan zijn. Negeren van dit verbod kan leiden tot ernstige schade of ongevallen met lichamelijk letsel.

De handeling mag alleen worden uitgevoerd door gekwalificeerd technisch personeel bij onderhoudsof reparatiewerkzaamheden.

### 1.3.2 Pictogrammen op het toestel en in de handleiding

De pictogrammen in tabel I-I wijzen op mogelijke risico's en/ of gevaren. De pictogrammen vindt u bij de tekst waarin de risicodragende handelingen worden besproken. Dezelfde pictogrammen zijn op het toestel aangebracht.

| Tabel I-I | Pictogrammen |
|-----------|--------------|
|-----------|--------------|

| PICTOGRAM | Omschrijving                                                                                                    |
|-----------|----------------------------------------------------------------------------------------------------|
| <u>Á</u>  | Waarschuwing: U komt in een deel van het toestel met spanningsdragende<br>onderdelen. Alléén toegankelijk voor gekwalificeerd onderhoudspersoneel.<br>Voorzichtigheid is geboden. |
|           | <b>Waarschuwing</b> : Dit oppervlak of onderdeel kan heet zijn. Kans op brand-<br>wonden bij aanraking.                                                                           |

### 1.3.3 Aanverwante documentatie

Naast deze handleiding is het volgende document geleverd bij het toestel:

• bedradingsschema ten behoeve van installatie en service

### I.4 Over het toestel

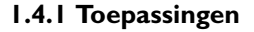

Het comfort-luchtgordijn is bedoeld voor het scheiden van klimaten tussen twee ruimten, het verwarmen en het filteren (filterklasse EN779-G2) van van lucht. Het toestel wordt boven de deuropening geplaatst, over de volle breedte van de deuropening.

Het vrijhangende model is bedoeld voor vrije, zichtbare montage boven de deur.

Het inbouwmodel is bedoeld voor inbouw boven een verlaagd plafond of in een koof, waarbij de aanzuigopening op enige afstand van het toestel kan zitten.

Het cassettemodel is bedoeld voor inbouw in een verlaagd plafond, waarbij de aanzuigopening dicht bij het toestel zit, en het toestel eenvoudig toegankelijk moet zijn.

### $CA_2 V en CA_2 Q$

Het luchtgordijn  $CA_2 V/CA_2 Q$  wordt aangesloten in een directe-expansie-systeem van Daikin. De door het toestel uitgeblazen lucht wordt verwarmd door het koelmedium. Het

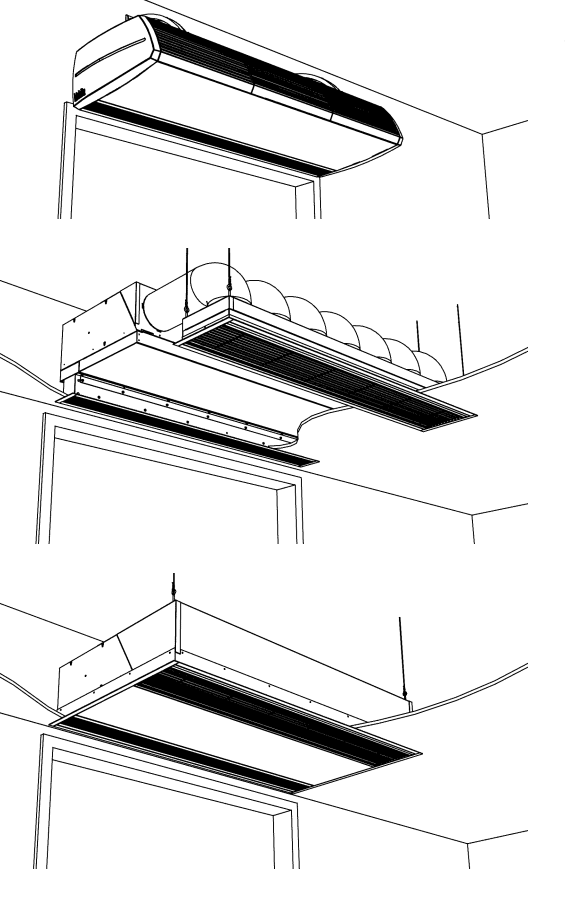

DAIKIN

luchtgordijn wordt deels geregeld en bediend door het Daikinsysteem, en deels door het Biddle-systeem.

Dit systeem kent een aantal beperkingen:

- Het toestel is uitsluitend geschikt voor toepassing in directe-expansie-systemen van Daikin.
- Het toestel is niet geschikt voor koeling.
- De temperatuurregeling is minder nauwkeurig dan bij water- of elektrische verwarming.
- Het Daikin-systeem moet altijd actief zijn.

### Andere uitvoeringen en beoogd gebruik.

Op aanvraag kunnen uitvoeringen geleverd worden voor afwijkende toepassingen.

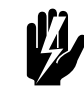

### Waarschuwing:

Andere dan hierboven beschreven toepassingen gelden als niet-beoogd gebruik. Biddle is niet aansprakelijk voor schade als gevolg van niet-beoogd gebruik. Tot beoogd gebruik behoort ook het in acht nemen van de aanwijzingen in deze handleiding.

### 1.4.2 Werking

Het luchtgordijn blaast een stroom verwarmde lucht recht naar beneden en bewerkstelligt daarmee het volgende:

- De uitwisseling van lucht tussen twee ruimten door een temperatuurverschil (convectie) wordt tegengehouden.
- De lucht die over de grond binnenkomt door trek, wordt verwarmd.

Afhankelijk van de stand van het luchtgordijn kan het toestel ook onverwarmde lucht blazen.

### 1.4.3 Modellen en type-aanduidingen

Tabel 1-2 geeft een overzicht van de leverbare modellen van het comfort-luchtgordijn en de bijbehorende type-aanduidingen. Gecombineerd vormen de type-aanduidingen de typecode, bijvoorbeeld: CA2 S-100-W-F. Niet elke combinatie is leverbaar. Als een deel van de handleiding alleen van toepassing is op bepaalde modellen, worden deze aangeduid met de corresponderende type-aanduiding, bijvoorbeeld:

- CA<sub>2</sub> S, M: modellen met capaciteit S of M;
- CA<sub>2</sub> 100: modellen met uitblaasbreedte 100;
- CA<sub>2</sub> W: modellen met waterverwarming;
- CA<sub>2</sub> E: modellen met elektrische verwarming;
- CA<sub>2</sub> F: vrijhangende modellen.

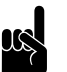

### Opmerking:

Voor de afbeeldingen in deze handleiding wordt het volgende type toestel als algemeen voorbeeld gebruikt: CA2 M-150-W-F. Het uiterlijk van uw toestel kan hiervan afwijken, maar de werking is gelijk, tenzij anders aangegeven.

| Tabel I-2 | Verklaring van | de typecode |
|-----------|----------------|-------------|
|-----------|----------------|-------------|

| DEEL TYPECODE                   | AANDUIDING           | Betekenis                                                 |  |  |
|---------------------------------|----------------------|-----------------------------------------------------------|--|--|
| productreeks                    | CA <sub>2</sub>      | algemene aanduiding voor de reeks                         |  |  |
| Daikin systeem                  | V                    | voor aansluiting op Daikin VRV-systeem (' <i>multi</i> ') |  |  |
|                                 | Q                    | voor aansluiting op Daikin ERQ-systeem ('pair')           |  |  |
| capaciteit                      | S, M, L of XL        | klein, midden, groot of zeer groot bereik                 |  |  |
| uitblaasbreedte                 | 100, 150, 200 of 250 | uitblaasbreedte in cm                                     |  |  |
| verwarming                      | W                    | waterverwarming                                           |  |  |
|                                 | E                    | elektrische verwarming                                    |  |  |
|                                 | A                    | zonder verwarming                                         |  |  |
|                                 | DK                   | Verwarming met Daikin directe-expansie-systeem            |  |  |
| bouwvorm F                      |                      | vrijhangend model                                         |  |  |
|                                 | R                    | inbouwmodel                                               |  |  |
|                                 | С                    | cassettemodel                                             |  |  |
| Ventiel (alleen                 | 2-weg                | Twee-wegventiel ingebouwd in plaats van een driewegven-   |  |  |
| CA <sub>2</sub> W)              |                      | tiel.                                                     |  |  |
| Kleur (alleen CA <sub>2</sub> V | В                    | Wit                                                       |  |  |
| en CA <sub>2</sub> Q)           | S                    | Aluminium                                                 |  |  |
|                                 | Х                    | niet-standaard kleur                                      |  |  |
| Bedieningspaneel                | С                    | B-touch bedieningspaneel meegeleverd                      |  |  |
| (alleen CA <sub>2</sub> V en    | N                    | niet meegeleverd (indien meerdere toestellen in één       |  |  |
| CA <sub>2</sub> Q)              |                      | installatie worden aangesloten)                           |  |  |

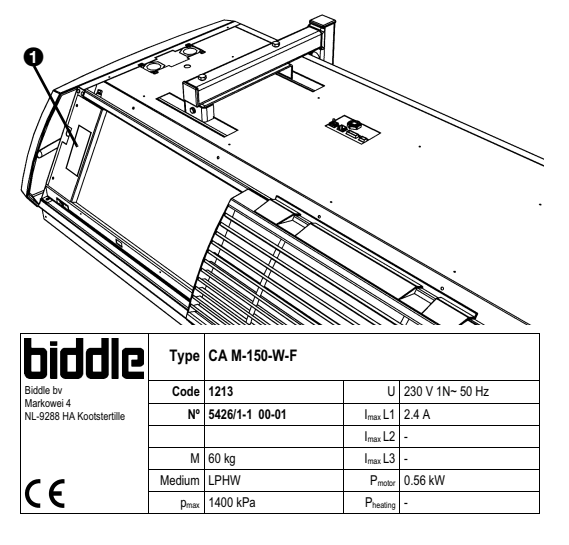

Voorbeeld van een typeplaatje

### I.4.4 Typeplaatje

Het typeplaatje **0** bevindt zich linksvoor op het toestel.

Deze handleiding verwijst naar de volgende gegevens op het typeplaatje:

- Type: volledige typecode van het toestel;
- Code: toestelcode van de Biddle elektronica;
- *M*: gewicht van het toestel;
- Medium: verwarmingsmedium
- *Capacity Index:* Daikin-capaciteitsindex
- *P<sub>max</sub>*: maximaal toelaatbare werkdruk van het warmwatercircuit (bij 110 °C);
- U, I<sub>max</sub>, P<sub>motor</sub> en P<sub>heating</sub>: maximale belasting van de elektrische installatie door het toestel.

### 1.4.5 Toepassingsbereik

Het comfort-luchtgordijn wordt overwegend toegepast in zakelijke ruimtes bij een omgevingstemperatuur van maximaal 40°C. Hierbij moeten de volgende grenzen in acht worden genomen:

### Tabel I-3Toepassingsgrenzen

| Omgevingstemperatuur             | 5°C tot 40°C                  |  |  |
|----------------------------------|-------------------------------|--|--|
| Aansluitspanning                 | zie typeplaatje               |  |  |
| Vermogen                         | zie typeplaatje               |  |  |
| Maximale uitblaastemperatuur     | 50°C                          |  |  |
| Verwarmingsmedium CA W           | water met maximaal 20% glycol |  |  |
| Maximale werkdruk en temperatuur | 6 bar bij 110°C               |  |  |
| Maximaal drukverschil ventiel:   |                               |  |  |
| - CA S/M                         | 0.5 bar                       |  |  |
| - CA L/XL                        | I.0 bar                       |  |  |

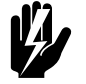

### Waarschuwing:

Het luchtgordijn mag niet toegepast worden in explosiegevaarlijke omgevingen, natte omgevingen, buiten, of in zeer stoffige of agressieve lucht. Biddle is niet aansprakelijk voor schade veroorzaakt door toepassing in deze situaties.

### I.4.6 CE-norm

Het luchtgordijn voldoet aan de geldende CE-normen. De volledige CE-verklaring kan gevonden worden op de website van Biddle.

#### 1.4.7 Aanpassingen en wijzigingen

Zonder toestemming van Biddle mogen er geen aanpassingen of wijzigingen aan het toestel gedaan worden die de veiligheid kunnen beïnvloeden. Bij aanpassingen of wijzigingen vervalt de CE-verklaring.

### 1.4.8 Toebehoren en accessoires

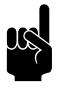

(F

#### Opmerking:

De typecode van de toebehoren of accessoires moet overeenkomen met die van het toestel waarbij deze worden toegepast.

### Toebehoren

De volgende toebehoren worden afzonderlijk geleverd, en zijn altijd nodig:

- b-touch bedieningspaneel (kan maximaal 10 toestellen bedienen);
- buitensensor;
- Biddle-besturingskabel, leverbaar in diverse lengtes;
- alleen bij vrijhangende modellen: set zijkappen.

### Accessoires

De volgende accessoires zijn leverbaar als optie:

- deurcontactschakelaar;
- set wandconsoles, 'Standard' of 'Design';
- draadstangbekleding;
- lange-standtijdfilter (in plaats van de standaard aanzuigkappen en/of -roosters);
- GBS interface-module (in plaats van het bedieningspaneel);
- Air flow sensor (om te detecteren of de ventilatoren draaien).

### Alleen bij $CA_2 V$ en $CA_2 Q$ : componenten van Daikin

Bij een installatie zijn de volgende componenten van Daikin nodig:

- buitenunit
- optioneel: één of meerdere binnenunits
- Daikin-bedieningspaneel
- materialen voor aansluiting, zoals koelleidingen, bekabeling, etc.: zie de Installatiehandleiding van de buitenunit

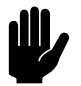

### Let op:

Het besturingssysteem en de capaciteitsindex van de buitenunit van Daikin moeten overeenstemmen met die van het Biddle luchtgordijn.

### 1.5 Veiligheidsaanwijzingen

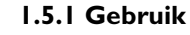

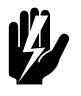

### Waarschuwing:

Steek geen voorwerpen in de aanzuig- en uitblaasopeningen.

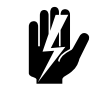

Waarschuwing:

Blokkeer de aanzuig- en uitblaasopeningen niet.

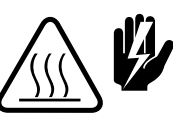

### Waarschuwing:

Tijdens gebruik wordt de bovenkant van het toestel heet.

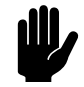

### Let op:

In uitzonderlijke situaties kan er water uit het toestel lopen. Plaats daarom niets onder het toestel dat hierdoor beschadigd kan raken.

#### 1.5.2 Installatie, onderhoud en service

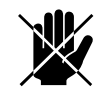

### Gevaar:

Het toestel mag alleen door gekwalificeerd technisch personeel geopend worden.

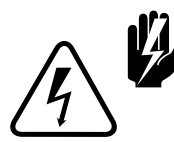

### <u>Waarschuwing:</u>

Doe het volgende vóór u het toestel opent:

1. Schakel het toestel uit met het bedieningspaneel.

- 2. Wacht tot de ventilatoren gestopt zijn.
- 3. Laat het toestel afkoelen.

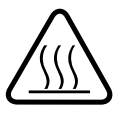

De warmtewisselaar respectievelijk de verwarmingselementen kunnen zeer heet worden. Bovendien kunnen de ventilatoren nadraaien.

- 4. Bij CA<sub>2</sub> V en CA<sub>2</sub> Q: Schakel het Daikin-systeem en verbreek de netvoeding van de Daikin-buitenunit.
- 5. Verbreek de netvoeding (neem de stekker uit het stopcontact of zet de werkschakelaar om).
- 6. Bij modellen met waterverwarming: sluit de CV-toevoer (indien mogelijk).

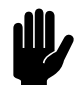

### <u>Let op:</u>

Bij  $CA_2$  V en  $CA_2$  Q: Indien het systeem in de ontdooimodus werkt of kort geleden heeft gewerkt, kan zich water in het inspectiepaneel bevinden.

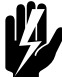

### Waarschuwing:

De lamellen van de warmtewisselaar zijn scherp.

# **2**. . Installatie

### 2.1 Veiligheidsaanwijzingen

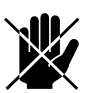

### Gevaar:

Installatiewerkzaamheden mogen alleen worden uitgevoerd door hiervoor technisch gekwalificeerd personeel.

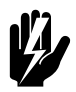

### Waarschuwing:

Voordat u het toestel opent: volg de veiligheidsaanwijzingen in paragraaf 1.5.

### 2.2 Aflevercontrole

- Controleer het toestel en zijn verpakking op een goede aflevering. Meld eventuele transportschade direct bij de leverancier.
- 2. Verzeker u ervan dat alle onderdelen aanwezig zijn.

### 2.3 Algemene werkwijze

### Volgorde van werken

Biddle beveelt bij het installeren van het comfort-luchtgordijn de volgende werkwijze aan:

- I. Hang het toestel op (paragraaf 2.4).
- Bij modellen met waterverwarming CA<sub>2</sub> W: Sluit het toestel aan op de CV-installatie (paragraaf 2.5).

Bij modellen voor aansluiting in een directe-expansie-systeem van Daikin  $CA_2$  V en  $CA_2$  Q: Installeer de componenten van Daikin volgens de betreffende Installatiehandleidingen:

- buitenunit;
- indien toegepast in uw systeem: binnenunit(s);
- bedieningspaneel.
- 3. Sluit het toestel aan op de netvoeding (paragraaf 2.7).

- 4. Installeer de bediening, de buitensensor en (optioneel) aansluitingen op externe regelingen (paragraaf 2.8).
- 5. Werk het toestel af (paragraaf 2.9).
- 6. Bij modellen voor aansluiting in een directe-expansie-systeem van Daikin CA<sub>2</sub> V en CA<sub>2</sub> Q:
  Sluit het luchtgordijn-toestel aan op het Daikin-systeem (paragraaf 2.6)
- 7. Schakel de netvoeding in.
- Bij het eerste inschakelen wordt de installatiegids gestart. Doorloop deze om de meest noodzakelijke instellingen te maken.

Als de installatiegids niet getoond wordt kunt u deze starten via menu>onderhoud>installatie.

9. Controleer de werking van het toestel (paragraaf 2.10).

### Algemene aanwijzingen

Sommige delen van dit hoofstuk zijn slechts van toepassing op bepaalde modellen. Waar dat het geval is, wordt dat aangegeven. Als er geen specifiek model is aangegeven, geldt het beschrevene voor alle modellen.

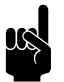

#### Obmerking:

Verzeker u ervan dat u alle installatiehandelingen verricht die voor uw toestel van toepassing zijn.

Controleer het typeplaatje en raadpleeg paragraaf 1.4.3 bij twijfel over het model of type van uw toestel.

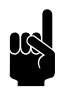

### Opmerking:

Bescherm het toestel gedurende de montageperiode tegen beschadigingen en inval van stof, cement e.d. Gebruik hiervoor bijvoorbeeld de verpakking.

### 2.4 Het toestel bevestigen

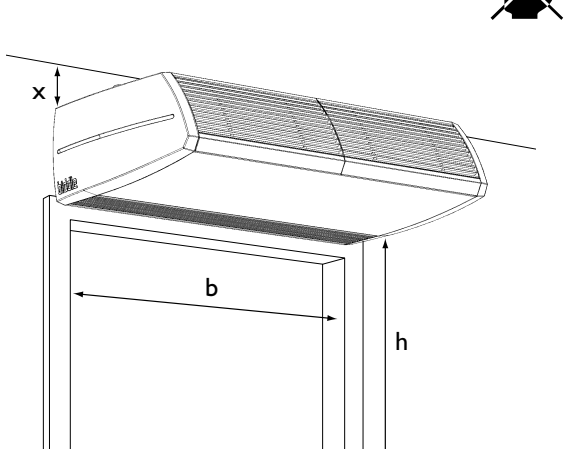

### 2.4.1 Plaats van het toestel bepalen

### Gevaar:

### Installeer het toestel niet in verticale positie.

- Verzeker u ervan dat de constructie waaraan het toestel opgehangen gaat worden, het gewicht van het toestel kan dragen. Het gewicht is aangegeven op het typeplaatje (zie paragraaf 1.4.4).
- Let op de volgende maten:
  - Het toestel moet tenminste even breed zijn als de deuropening (maat b).
  - Plaats het toestel zo dicht mogelijk bij de deuropening.
  - De maximale montagehoogte van het toestel (maat h, gemeten vanaf de vloer tot aan het uitblaasrooster) is afhankelijk van het toesteltype en de omstandigheden.
     Bij twijfel kan Biddle u adviseren over de juiste hoogte.

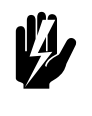

### Waarschuwing:

De minimale montagehoogte (maat h) bedraagt 1,8 m.

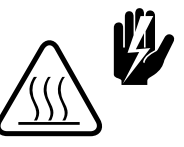

### Waarschuwing:

De bovenkant van het toestel kan heet worden. Het toestel moet tenminste 25 mm vrijgehouden worden van het plafond (maat x).

### 2.4.2 De draagbeugels bevestigen

 Plaats vier draadeinden M8 volgens de maten in tabel 2-1. Verzeker u ervan dat de draadeinden loodrecht hangen.

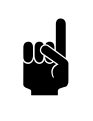

#### Opmerking:

Bij toestellen van type CA<sub>2</sub> 250 zijn er drie draagbeugels. Plaats daarbij zes draadeinden.

- 2. Breng een borgmoer **1** aan op elk draadeind.
- 4. Verzeker u ervan dat de draagbeugels horizontaal en op gelijke hoogte hangen.
- 5. Borg elke draagbeugel, door de borgmoeren ① aan te draaien.

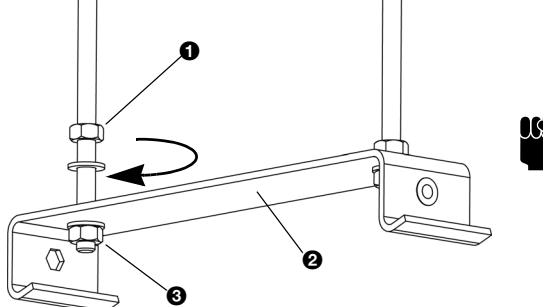

|       | ΜΑΑΤ | Түре                     | AFMETING      |
|-------|------|--------------------------|---------------|
|       | а    | alle modellen            | naar behoefte |
|       | b    | CA <sub>2</sub> S        | II9 mm        |
|       |      | CA <sub>2</sub> M        | ll9 mm        |
|       |      | CA <sub>2</sub> L        | 200 mm        |
|       |      | CA <sub>2</sub> XL       | 200 mm        |
|       | с    | alle modellen            | 197 mm        |
|       | d    | CA <sub>2</sub> 100      | 500 mm        |
|       |      | CA <sub>2</sub> 150      | 1000 mm       |
|       |      | CA <sub>2</sub> 200      | 1500 mm       |
| b c d |      | CA <sub>2</sub> 250 (zes | 2 x 1000 mm   |
|       |      | draadeinden)             |               |

 Tabel 2-1
 Maten voor ophanging toestel

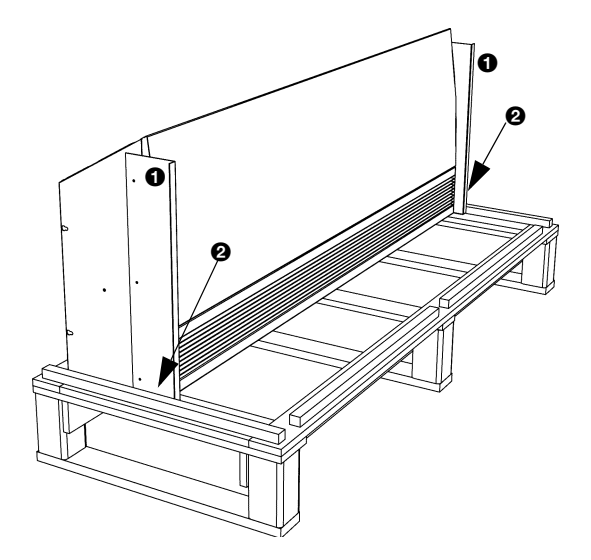

### 2.4.3 Het toestel ophangen en borgen

- Verwijder de toebehoren en de verpakking van de pallet met het toestel. Laat het toestel op de pallet staan.
- Het toestel is aan de pallet bevestigd met twee transportbeugels ①. Verwijder de schroeven ②. Laat de beugels echter aan het toestel zitten.

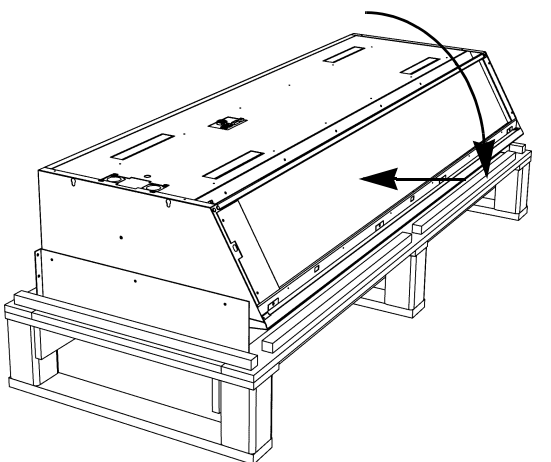

3. Kantel het toestel op de pallet en plaats het in liggende positie, zoals hiernaast getoond.

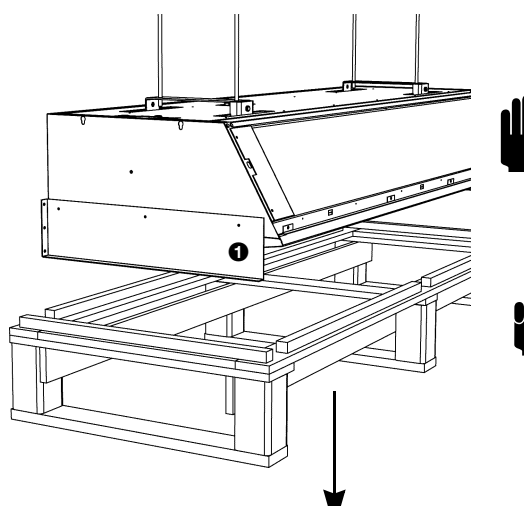

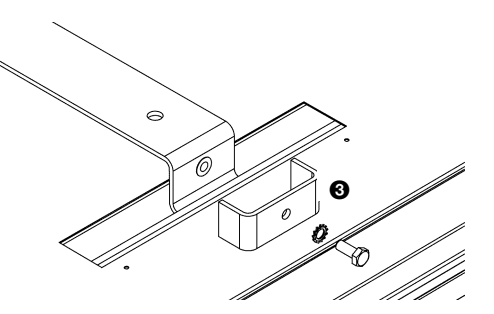

### Let op:

toestel in de draagbeugels.

Gebruik - afhankelijk van het gewicht (aangegeven op het typeplaatje, zie paragraaf 1.4.4) - een hefwerktuig, of til het toestel met tenminste 2 personen.

4. Breng de pallet met het toestel erop omhoog, en haak het

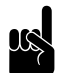

### Opmerking:

Gebruik altijd de pallet om het toestel op hoogte te brengen: zo voorkomt u beschadigingen.

- 5. Het toestel hangt nu aan de draagbeugels: verwijder de pallet.
- 6. Verwijder de transportbeugels **O** van het toestel.
- 7. Breng een borgplaatje ③ aan op elke draagbeugel.

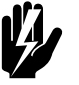

### Waarschuwing:

Het toestel kan vallen als u de ophanging niet borgt.

- 8. Controleer of het toestel stevig hangt:
  - Probeer het toestel uit de ophanging te duwen.
  - Schud het toestel kortstondig heen en weer.

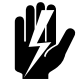

### Waarschuwing:

Zorg ervoor dat u geen gevaar loopt in het geval dat het toestel valt.

#### 2.5 Het toestel aansluiten op de CV-installatie ( $CA_2 W$ )

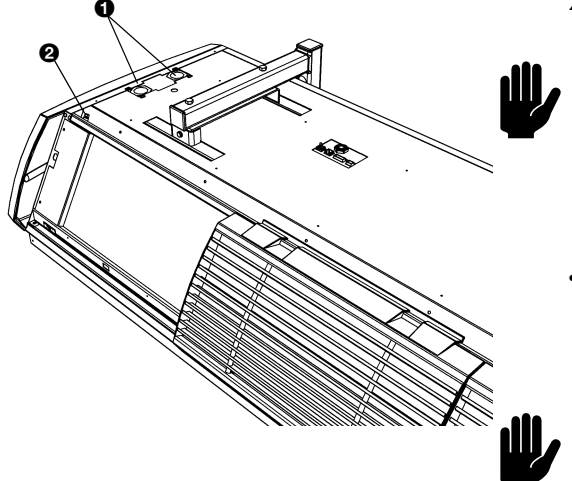

### 2.5.1 Bijzonderheden

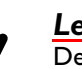

### Let op:

De aanvoer- en retourleiding van de CV-installatie moeten worden aangesloten op de juiste bijbehorende aansluitingen **1**. Op het toestel zijn de richtingen aangegeven met pijlen.

De maximaal toelaatbare werkdruk van het warmwatercircuit is aangegeven op het typeplaatje (zie paragraaf 1.4.4). Deze geldt bij een watertemperatuur van 110 °C.

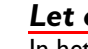

### Let op:

In het toestel is een waterzijdige regeling ingebouwd. De CV-aansluiting mag niet worden voorzien van een regelventiel.

Het ventiel van de waterzijdige regeling wordt standaard automatisch gesloten als het luchtgordijn en/of de verwarming uitgeschakeld wordt. Dit kan op het bedieningspaneel aangepast worden via menu>configuratie>77. Ventiel open.

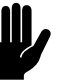

### Let op:

Biddle raadt aan in beide leidingen een afsluiter op te nemen.

Het ontluchtingskraantje 20 van de warmtewisselaar bevindt zich links, aan de bovenzijde van het toestel.

### Toestellen met zijaansluiting

Op aanvraag kunnen toestellen met elektrische **0** en waterzijdige 2 aansluitingen op de zijkant geleverd worden. De waterzijdige regeling is dan niet ingebouwd, maar moet bij installatie aangesloten worden buiten het toestel.

- 1. Sluit het ventiel aan op de aansluitingen 🛛 volgens het nevenstaand schema.
- 2. Sluit de aandrijving van het ventiel aan op aansluiting 2.

### 2.5.2 Vorstbeveiliging

In de elektronische regeling is een vorstbeveiliging geïntegreerd. Deze werkt in twee trappen:

I. Als de temperatuur van de uitgeblazen lucht lager wordt dan 5 °C:

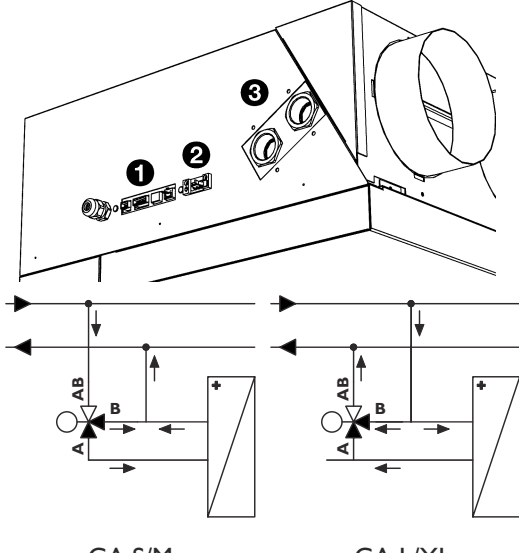

CA S/M

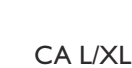

- geeft het bedieningspaneel tijdelijk de foutmelding E6 weer (zie paragraaf 5.3);
- wordt het ventiel van de ingebouwde waterzijdige regeling volledig geopend;
- geeft de uitgang op het toestel een signaal t.b.v. de CV-installatie (mits functie 61a/b. Functie van uitgang 1/2 op hebt bedieningspaneel ingesteld is op Bevriezingsgevaar).
- Als de temperatuur van de uitgeblazen lucht lager wordt dan 2 °C:
  - wordt de foutmelding E6 definitief;
  - worden de ventilatoren uitgeschakeld, maar blijft het ventiel van de waterzijdige regeling open.

De vorstbeveiliging wordt automatisch opgeheven als de temperatuur van de aangezogen of uitgeblazen lucht hoger wordt dan 8 °C.

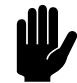

### Let op:

De vorstbeveiliging reduceert de kans op bevriezing, maar garandeert géén volledige beveiliging.

Neem de volgende voorzorgsmaatregelen indien u het toestel installeert in een ruimte waar vorst kan optreden:

- Zorg voor een constante circulatie van het water op de juiste temperatuur;
- Voeg bij stilstand in de winterperiode maximaal 20% glycol aan het water toe;
- Of tap het systeem en het toestel af (zie paragraaf 6.8).

### 2.5.3 Het toestel aansluiten

- I. Sluit het toestel aan op de CV-installatie.
- 2. Ontlucht de warmtewisselaar.
- 3. Controleer de aansluitingen op lekkage.

### **2.6** Het toestel aansluiten op een Daikin-systeem ( $CA_2 V en CA_2 Q$ )

### 2.6.1 Voorwaarden voor aansluiting op een Daikin-systeem

• Het Daikin-systeem moet altijd actief zijn als het Biddle luchtgordijn actief is.

 Op het Daikin-systeem moet een besturing zijn aangesloten. Dit kan ook een Daikin-bedieningspaneel zijn dat aangesloten is op het Biddle luchtgordijn.

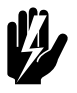

### Waarschuwing:

Toestellen van type CA<sub>2</sub> V mogen alleen aangesloten worden op een Daikin VRV-systeem. Toestellen van type CA<sub>2</sub> Q mogen alleen aangesloten worden op een Daikin ERQ-systeem. Deze toestellen zijn onderling *niet* uitwisselbaar.

### 2.6.2 Aansluiting besturing

#### Alle modellen

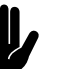

Let op: Gebruik kabel met een doorsnede van minimaal 0.75 mm<sup>2</sup>.

### Modellen met uitblaasbreedte 150, 200 of 250

- Sluit de besturing van het Daikin-systeem aan op aansluiting X84 op de bovenzijde van het luchtgordijn:
  - Sluit de besturingskabel van de buitenunit aan op FI/F2.
  - Indien toegepast op uw toestel: Sluit het Daikinbedieningspaneel aan op P1/P2.
- 2. Breng de kabelbehuizing (meegeleverd) aan op de aansluiting.

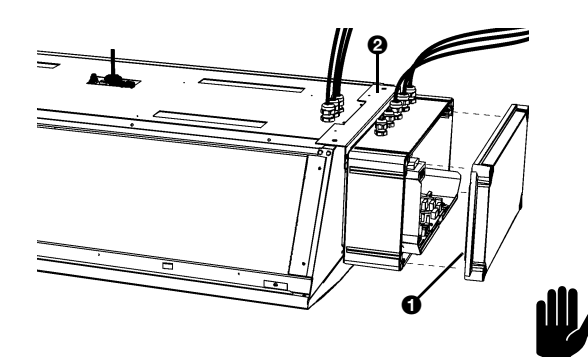

### Modellen met uitblaasbreedte I 00

- Verwijder het deksel 
  van de box aan de zijkant van het toestel.
- 2. Optioneel: Neem de box van het toestel af:
  - Verwijder de beugel 🛿 van het toestel en de box.
  - Monteer de box aan de muur op een plaats naar keuze.

### <u>Let op:</u>

Neem **niet** de bekabeling tussen de box en het toestel los.

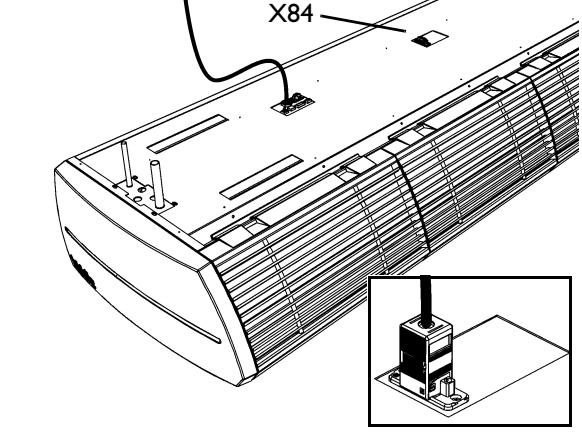

INSTALLATIE

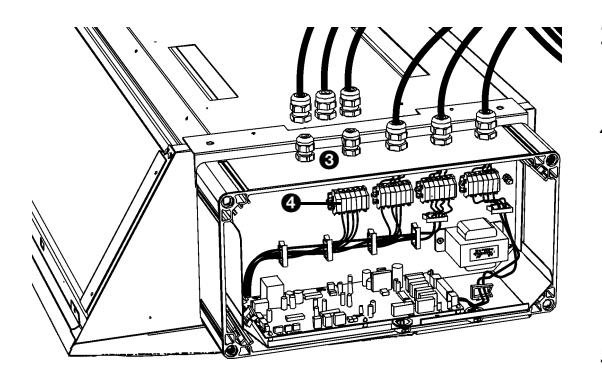

- - Sluit de besturingskabel van de buitenunit aan op F1/F2.
  - Indien toegepast op uw toestel: Sluit het Daikinbedieningspaneel aan op PI/P2.
- 5. Draai de wartel(s) aan.
- 6. Plaats het deksel **1** terug op de box.

### 2.6.3 Aansluiting koelmedium

- Breng de leidingen aan volgens de Installatiehandleiding van de buitenunit van Daikin.
- Sluit de leidingen aan op de uitstekende pijpen op de bovenzijde van het toestel door middel van soldeerverbindingen.

### 2.6.4 Instellingen op het Daikin-bedieningspaneel

Op het Daikin-bedieningspaneel kunt u lokale instellingen doen zoals beschreven in de betreffende Installatiehandleiding.

De in deze handleiding beschreven toestellen hebben enige extra instelmogelijkheden:.

| Modus-<br>NUMMER | EERSTE          | BESCHRIJVING<br>VAN DE<br>INSTELLING                   | Tweede codenummer                            |                                              |                                                         |    |
|------------------|-----------------|--------------------------------------------------------|----------------------------------------------|----------------------------------------------|---------------------------------------------------------|----|
|                  | CODE-<br>NUMMER |                                                        | 01                                           | 02                                           | 03                                                      | 04 |
| (22)             | 3               | Werking van<br>luchtgordijn bij<br>niet-verwar-<br>men | onver-<br>warmd<br>(standaard<br>instelling) | onver-<br>warmd                              | staat stil<br>(mits 23-8<br>is inge-<br>steld op<br>01) |    |
| (23)             | 8               | Werking van<br>luchtgordijn in<br>ontdooi-<br>modus    | staat stil                                   | onver-<br>warmd<br>(standaard<br>instelling) | onver-<br>warmd                                         |    |

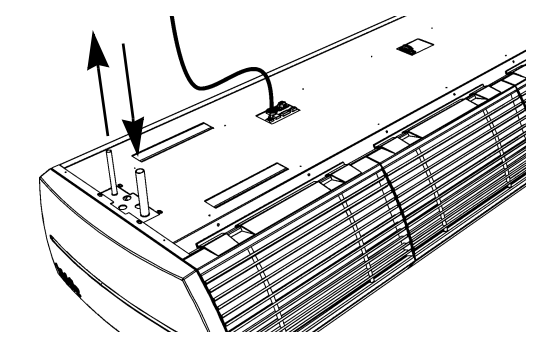

### 2.7 Het toestel aansluiten op de netvoeding

### 2.7.1 Alle modellen

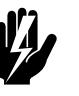

### Waarschuwing:

Schakel het toestel niet in de voeding. Gebruik het bedieningspaneel.

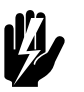

### Waarschuwing:

Elk toestel moet afzonderlijk afgezekerd zijn volgens tabel 2-2.

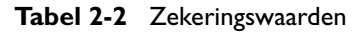

| MAXIMUM AMPERAGE OP<br>TYPEPLAATJE<br>LI, L2 OF L3 | MAXIMALE AFZEKE-<br>RINGS-WAARDE A |
|----------------------------------------------------|------------------------------------|
| <= 10A                                             | 16A                                |
| <=  5A                                             | 20A                                |
| <= 20A                                             | 25A                                |
| <= 25A                                             | 35A                                |
| <= 35A                                             | 50A                                |
| <= 50A                                             | 63A                                |
| <= 65A                                             | 80A                                |
| <= 80A                                             | 100A                               |
| <= 102A                                            | I25A                               |

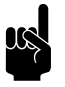

### Opmerking:

Alleen indien de totale stroomopname van meerdere toestellen kleiner is dan 10A mogen zij gezamenlijk afgezekerd worden.

- 2.7.2 Modellen met waterverwarming (CA<sub>2</sub> W) en modellen voor aansluiting op een Daikin-systeem (CA<sub>2</sub> V en CA<sub>2</sub> Q)
- Zorg ervoor dat er een stopcontact (geaard) op niet meer dan 1,5 m vanaf de linkerzijde van het toestel beschikbaar is.

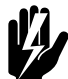

### Waarschuwing:

Het toestel moet geaard zijn.

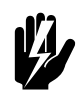

### Waarschuwing:

Het stopcontact moet toegankelijk blijven na installatie van het toestel om het toestel spanningsloos te kunnen schakelen bij onderhoud.

2.7.3 Modellen met elektrische verwarming aansluiten (CA E)

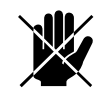

### Gevaar:

Voer het aansluiten alleen uit als u gekwalificeerd bent om met krachtstroom te werken.

### Bijzonderheden

- Het toestel wordt op de netvoeding aangesloten met een 5-aderige kabel (niet meegeleverd). De gegevens met betrekking tot de maximale belasting zijn aangegeven op het typeplaatje (zie paragraaf 1.4.4).
- Tussen het toestel en de netvoeding moet een werkschakelaar (niet meegeleverd) worden aangebracht. Deze schakelaar moet:
  - alpolig zijn;
  - een contactscheiding hebben van tenminste 3 mm;
  - maximaal 4 m van de linkerzijde van het toestel geplaatst worden.

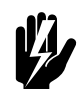

### Waarschuwing:

Het toestel mag niet in de voeding geschakeld worden: gebruik hiervoor het bedieningspaneel.

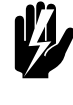

### Waarschuwing:

Het toestel moet geaard zijn.

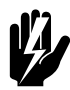

### Waarschuwing:

Het toestel moet aangesloten worden volgens de plaatselijk geldende eisen.

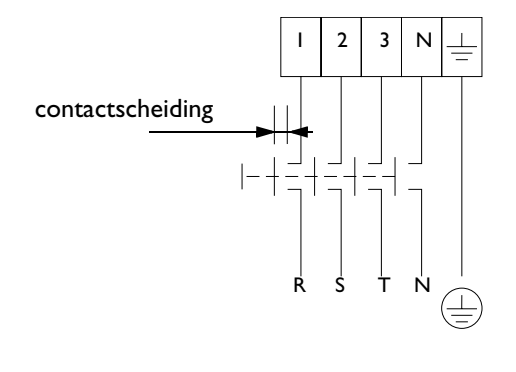

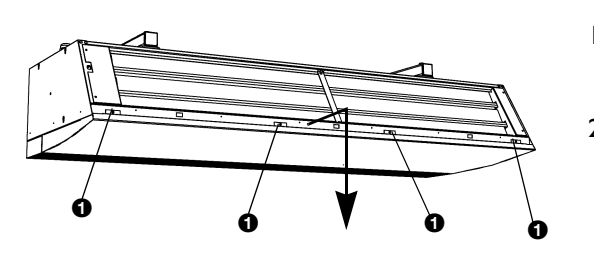

### Het toestel aansluiten

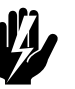

### Waarschuwing:

Verzeker u ervan dat de netvoedingsgroep waaraan u werkt, uitgeschakeld is.

- Breng de werkschakelaar aan en sluit deze aan op de netvoeding.
- 2. Verwijder het inspectiepaneel:
  - Verwijder de schroeven **①**.
  - Trek het paneel iets naar voren, en neem het weg.

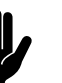

### Let op:

Het paneel komt geheel los zodra u het naar voren trekt: zorg ervoor dat het niet valt.

- 3. Breng indien nodig de wartel 2 aan op het toestel.
- 4. Voer de voedingskabel door de wartel.
- Sluit de kabel aan op de voedingsklem 

   in het toestel, volgens het bedradingsschema.

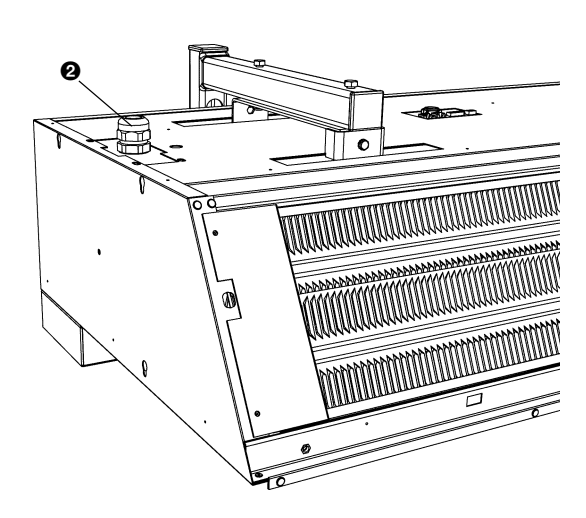

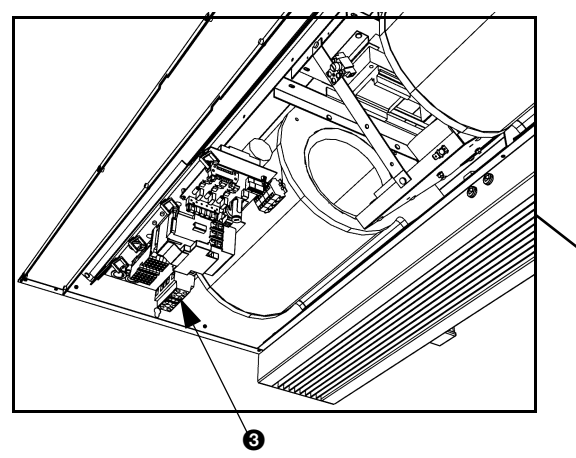

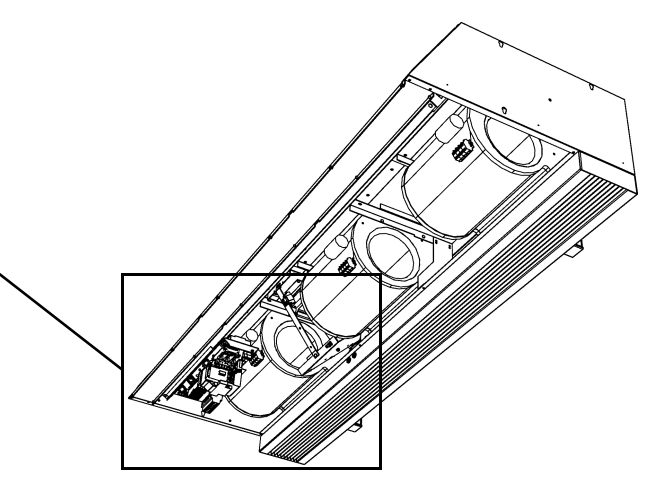

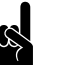

### <u>Opmerking:</u>

De uitvoering in uw toestel kan afwijken van de afbeelding.

6. Plaats het inspectiepaneel terug en schroef het vast.

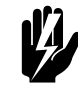

### Waarschuwing:

Bevestig het inspectiepaneel altijd met flensbouten met kartelrand: deze zijn nodig voor de aarding.

7. Sluit de voedingskabel aan op de werkschakelaar.

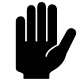

### <u>Let op:</u>

Schakel de netvoeding nog niet in.

### 2.8 De bediening en externe regelingen installeren

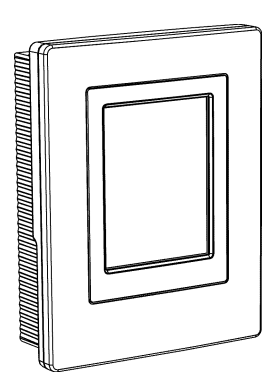

### 2.8.1 Bijzonderheden over het bedieningspaneel

### Plaatsing

• U kunt het bedieningspaneel bevestigen aan de muur of op een standaard elektriciteitsdoos.

### Bekabeling

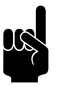

#### Opmerking:

Neem het volgende in acht, anders kunnen er storingen optreden:

- De besturingskabel tussen het bedieningspaneel en het (eerste) aangesloten toestel mag niet meer dan 50 m lang zijn.
- Houd de besturingskabels verwijderd van elektromagnetische velden en storingsbronnen, bijvoorbeeld hoogspanningskabels en TL-starters.
- Leg de besturingskabels gestrekt of rol ze bifilair op.
- Verwijder de afsluitplug niet, tenzij anders aangegeven.

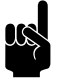

#### Opmerking:

Gebruik uitsluitend besturingskabels van Biddle. Standaard modulaire telefoonkabel is *niet* geschikt.

| code                                   |                  |                |                     |                 |
|----------------------------------------|------------------|----------------|---------------------|-----------------|
| biddle                                 | Туре             | CA M-150-W-F   |                     |                 |
| Biddle by                              | Code             | 1213           | U                   | 230 V 1N~ 50 Hz |
| Markowei 4<br>NL-9288 HA Kootstertille | A.               | 5426/1-1 00-01 | I <sub>max</sub> L1 | 2.4 A           |
|                                        |                  |                | I <sub>max</sub> L2 | -               |
|                                        | М                | 60 kg          | I <sub>max</sub> L3 | -               |
| cc                                     | Medium           | LPHW           | P <sub>motor</sub>  | 0.56 kW         |
| Ce                                     | p <sub>max</sub> | 1400 kPa       | Pheating            | -               |

### Meerdere toestellen met één bedieningspaneel

 Op één bedieningspaneel kunnen maximaal 10 toestellen aangesloten worden. De toestellen worden daarbij doorverbonden.

- De totale lengte van de besturingskabels mag niet meer zijn dan 100 m.
- Alleen toestellen met hetzelfde tweede getal in de toestelcode (zie "code" op het typeplaatje, paragraaf 1.4.4) kunnen gecombineerd worden toegepast met één bedieningspaneel.

### 2.8.2 Bijzonderheden over externe regelingen

### Ingang op het bedieningspaneel (X426)

Het bedieningspaneel heeft één aansluiting voor een ingangssignaal. Deze kan worden gebruikt voor een extern aan/uit-signaal of voor een extra temperatuursensor.

### Ingang op het toestel 11-11

Het toestel heeft één aansluiting voor een ingangssignaal. Hierop kan bijvoorbeeld een tijdschakelklok, een deurschakelaar, ruimtethermostaat of een signaal van een gebouwbeheersysteem worden aangesloten.

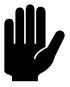

#### Let op:

Beide ingangen zijn geschikt voor regelingen met potentiaalvrije contacten, en mogen niet worden belast.

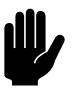

### Let op:

De ingangen van meerdere toestellen mogen *niet* met elkaar verbonden worden.

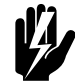

### Waarschuwing:

Bij toestellen aangesloten op een Daikin-systeem (CA<sub>2</sub> V en CA<sub>2</sub> Q) is het *niet* toegestaan om de toestellen frequent in- en uit te schakelen via de ingangen. Dit kan schade aan het toestel of aan het Daikin-systeem veroorzaken. Bij functie 60. Functie van ingang zijn derhalve de instellingen Unit on/off locally, Switch all units on/off niet toegestaan. Bij de instelling Quick speed up mag functie 54. Sterkte bij gesloten deur niet op nul ingesteld zijn.

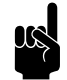

#### Opmerking:

Bij de instelling Alle toestellen uit én bij de NC-instellingen (Normally closed) van functie 61a/b. Functie van uitgang 1/2 moet bij alle volgende aangesloten toestellen een brug op de ingang gemaakt worden.

### Uitgangen op het toestel OI-OI en O2-O2

Het toestel heeft een aansluiting voor twee uitgangssignalen: deze kunnen gebruikt worden voor bijvoorbeeld de aansturing van de centrale verwarmings- of koelingsinstallatie of statusmeldingen aan een gebouwbeheerssysteem.

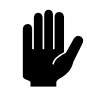

Let op:

De uitgangen zijn potentiaalvrije contacten (relais). Ze mogen worden belast met maximaal 24 V en 1 A.

### Mogelijkheden en werking

De mogelijkheden en de werking zijn afhankelijk van de ingang of uitgang, en van de instellingen op het bedieningspaneel. Deze zijn nader beschreven in het hoofdstuk <u>Bediening</u>.

### 2.8.3 Het bedieningspaneel bevestigen en aansluiten

- I. Leg de besturingskabel aan.
- Indien de ingang voor externe regeling op het bedieningspaneel wordt toegepast: leg de benodigde bekabeling aan. De aderdoorsnede van de kabel mag niet groter zijn dan 0,75 mm.
- 3. Schuif het bedieningspaneel uit de wandhouder.
- Sluit de besturingskabel aan op aansluiting X397 en (indien toegepast) de kabel voor de externe regeling aan op aansluiting X426 van de wandhouder.
- 5. Schroef de wandhouder op de elektriciteitsdoos of tegen de muur.
- 6. Plaats het bedieningspaneel terug in de wandhouder
- 7. Optioneel: borg het bedieningspaneel met de schroef aan de onderzijde.

### 2.8.4 De bediening aansluiten op het toestel

De aansluitingen voor de bediening 🖥 en 🖵 bevinden zich op de connectorplaat op de bovenzijde van het toestel. Beide aansluitingen zijn gelijkwaardig. In één van beide aansluitingen bevindt zich een afsluitplug.

1. Sluit de besturingskabel aan op de vrije aansluiting 🖥 of 🗔.

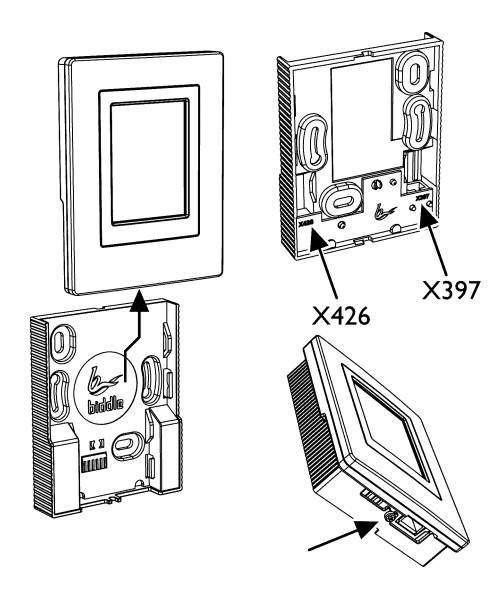

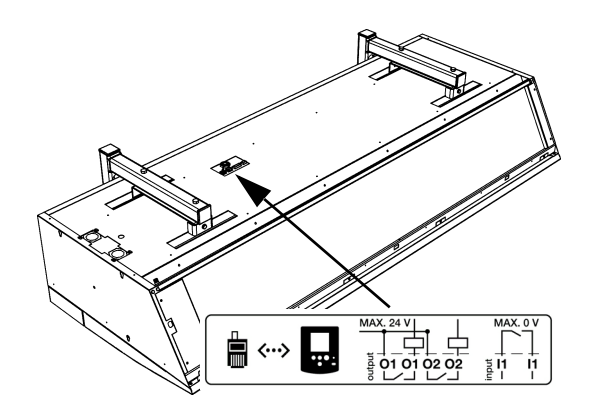

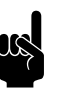

### Opmerking:

Verwijder de afsluitplug in de andere aansluiting niet, anders kunnen er storingen optreden.

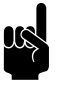

### Opmerking:

Laat ca. 30 cm vrije kabellengte over: deze is nodig om de elektronica uit te kunnen nemen bij service aan het toestel.

### Meerdere toestellen met één bedieningspaneel

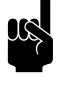

### Opmerking:

Verwijder de afsluitplug niet bij het laatste toestel, anders kunnen er storingen optreden.

### 2.8.5 De buitensensor installeren

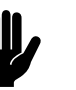

Ε

### Let op:

De automatische regeling werkt minder goed zonder buitensensor.

- I. Monteer de buitensensor aan de gevel:
  - tenminste I meter naast de deuropening of tenminste 2 meter boven de deuropening
  - uit de zon en afgeschermd van regen
- Breng een kabel (niet meegeleverd) aan tussen buitensensor **0** en toestel.
- 3. Sluit de sensor aan op aansluiting X82 op de bovenzijde van het luchtgordijn.
- 4. Breng de kabelbehuizing (meegeleverd) aan op de aanslui-

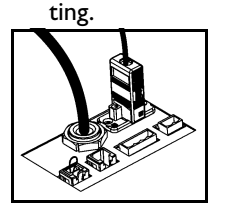

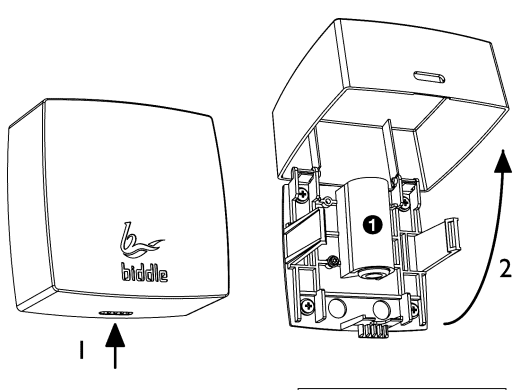

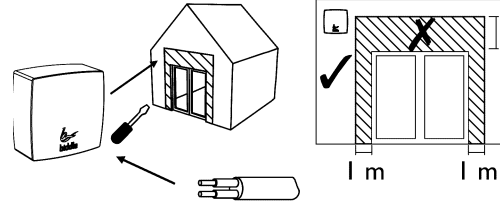

max 2x1.5 mm<sup>2</sup>

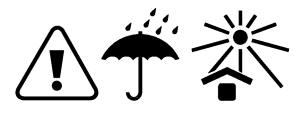

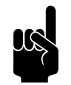

Opmerking:

Laat ca. 30 cm vrije kabellengte over: deze is nodig om de elektronica uit te kunnen nemen bij service aan het toestel.

## 2.8.6 Externe regelingen aansluiten op het toestel (optioneel)

De aansluitingen bevinden zich op de connectorplaat in de bovenzijde van het toestel. De bijbehorende connectors bevinden zich in de aansluitingen.

- Sluit de kabel voor de uitgangssignalen aan op aansluiting OI-OI of O2-O2.
- Sluit de kabel voor het ingangssignaal aan op aansluiting II-II.

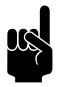

### Opmerking:

Laat ca. 30 cm vrije kabellengte over: deze is nodig om de elektronica uit te kunnen nemen bij service aan het toestel.

### 2.9 Het toestel afwerken

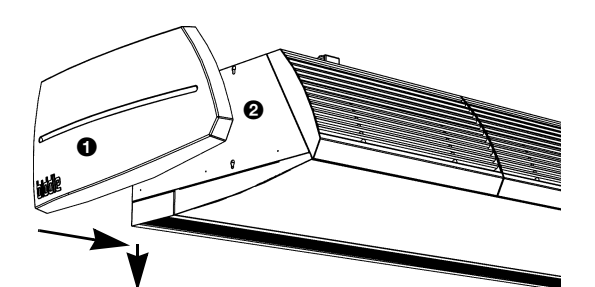

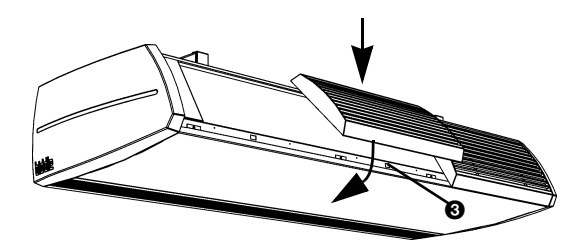

### 2.9.1 Vrijhangende modellen afwerken

### De zijkappen plaatsen

- 1. Plaats de zijkappen op de zijkanten van het toestel:
  - Haak de zijkappen **1** in de sleutelgaten in zijkant **2**.
  - Duw de kappen naar beneden zodat ze vastklikken.

Als u twee of meer toestellen aansluitend naast elkaar installeert, plaats dan de zijkappen op de vrije uiteinden.

### De aanzuigkappen plaatsen

- 2. Plaats de aanzuigkappen op het toestel:
  - Haak de kappen aan de bovenzijde van het toestel.
  - Aan de achterzijde van de kap bevindt zich een nok.
     Plaats de kap met deze nok in het rechthoekige gat 

     O

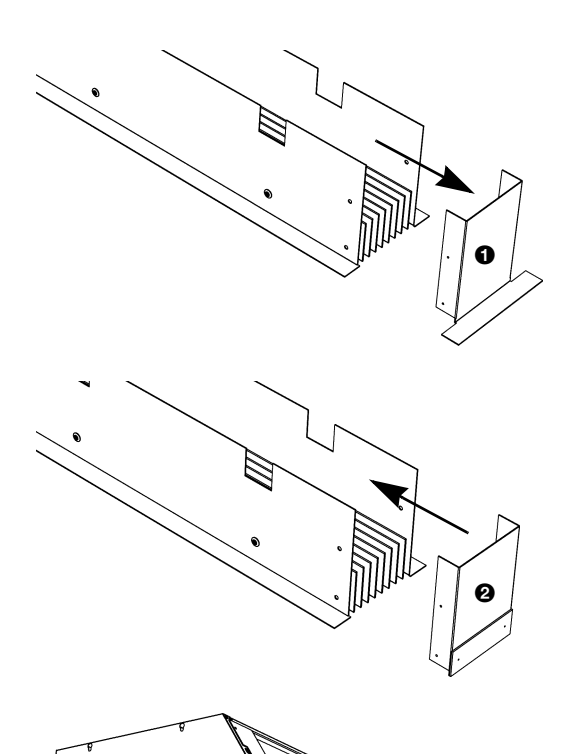

### 2.9.2 Inbouwmodellen afwerken

### Algemeen

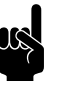

### Opmerking:

Zorg ervoor dat het toestel - bijvoorbeeld via een inspectieluik - bereikbaar blijft voor onderhoud en reparatie.

### De uitblaaskoker aanpassen

Indien u twee of meerdere toestellen aansluitend naast elkaar installeert, moet u de uitblaaskoker aanpassen, zodat de afwerkranden elkaar niet in de weg zitten.

- 1. Verwijder het eindstuk met afwerkrand ①.
- 2. Monteer het eindstuk zonder afwerkrand **2**.

### De uitblaaskoker monteren

- 3. Maak een gat in het plafond voor de uitblaas (voor de maten, zie tabel 2-3).
- Bevestig de twee hoekprofielen 
   met plaatschroeven aan het toestel, langs de randen van de uitblaasopening.
- Schuif de uitblaaskoker 

   in de uitblaasopening van het toestel tot de gewenste hoogte.

4

|     | ΜΑΑΤ | Түре                  | AFMETING |
|-----|------|-----------------------|----------|
|     | а    | CA <sub>2</sub> S-R   | 102 mm   |
|     |      | CA <sub>2</sub> M-R   | 102 mm   |
| a 🗾 |      | CA <sub>2</sub> L-R   | 133,5 mm |
| b   |      | CA <sub>2</sub> XL-R  | 133,5 mm |
|     | b    | CA <sub>2</sub> 100-R | 1008 mm  |
|     |      | CA <sub>2</sub> 150-R | 1508 mm  |
|     |      | CA <sub>2</sub> 200-R | 2008 mm  |
|     |      | CA <sub>2</sub> 250-R | 2508 mm  |

### Het roosterplenum van de aanzuigsectie monteren

 Maak een gat in het verlaagd plafond voor de aanzuigsectie (zie tabel 2-4).

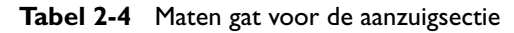

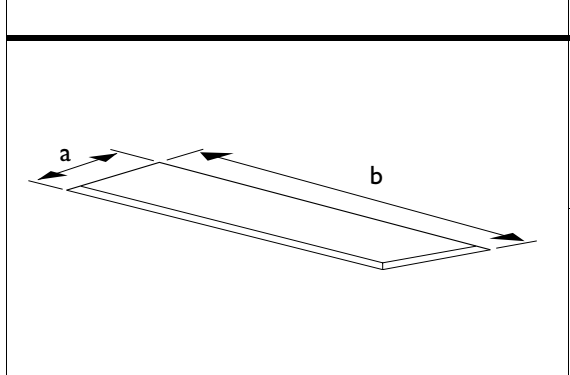

| ΜΑΑΤ | Түре                  | AFMETING |
|------|-----------------------|----------|
| a    | CA <sub>2</sub> S-R   | 268 mm   |
|      | CA <sub>2</sub> M-R   | 268 mm   |
|      | CA <sub>2</sub> L-R   | 368 mm   |
|      | CA <sub>2</sub> XL-R  | 368 mm   |
| b    | CA <sub>2</sub> 100-R | 1008 mm  |
|      | CA <sub>2</sub> 150-R | 1508 mm  |
|      | CA <sub>2</sub> 200-R | 2008 mm  |
|      | CA <sub>2</sub> 250-R | 2508 mm  |

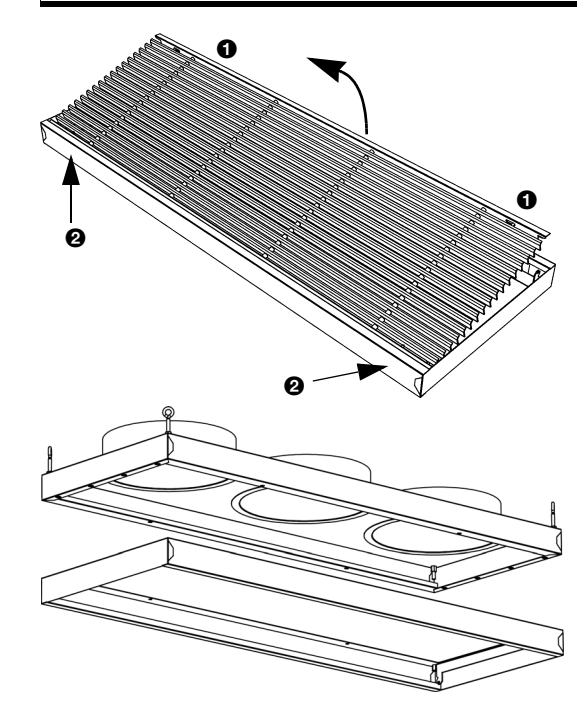

- 8. Neem het aanzuigrooster uit het kader:
  - Druk de twee pennen **①** in het rooster naar elkaar toe, en kantel het rooster naar buiten.
  - Druk de twee pennen bij 2 naar elkaar toe, en neem het rooster uit.
- 9. Monteer het roosterplenum aan het kader van het aanzuigrooster.
- 10. Plaats het rooster terug in het kader.

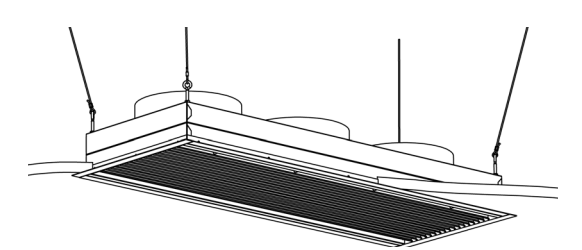

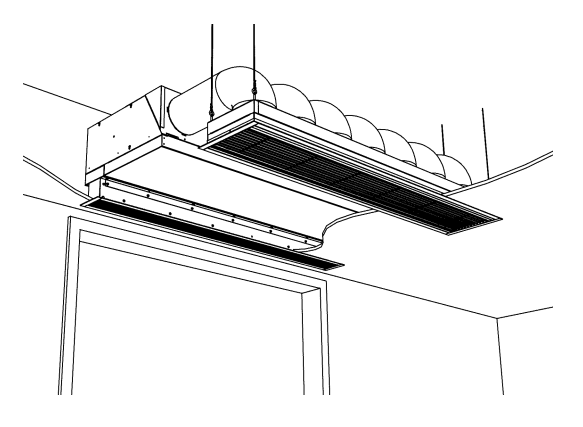

- II. Bevestig de strips voor de randafwerking aan het kader.
- 12. Hang de aanzuigsectie op. Gebruik hiervoor de meegeleverde schroefogen of vier draadstangen M6.

### Het toestelplenum en het roosterplenum verbinden

 Verbind het toestelplenum met het roosterplenum door middel van flexibele kanalen. Gebruik slangklemmen om de kanalen te bevestigen.

| Tabel 2-3 Indiadualitetet vali plenuiti | Tabel 2-5 | Kanaaldiameter van | plenum |
|-----------------------------------------|-----------|--------------------|--------|
|-----------------------------------------|-----------|--------------------|--------|

| Түре                 | Kanaaldiameter |
|----------------------|----------------|
| CA <sub>2</sub> S-R  | 160 mm         |
| CA <sub>2</sub> M-R  | 160 mm         |
| CA <sub>2</sub> L-R  | 250 mm         |
| CA <sub>2</sub> XL-R | 250 mm         |

### 2.9.3 Cassettemodellen afwerken

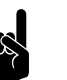

### Opmerking:

Bij toestellen type  $CA_2$  200 en  $CA_2$  250 zijn de onderdelen van de aanzuigsectie tweedelig uitgevoerd.

### De aanzuigkast monteren

- I. Monteer de aanzuigkast op het toestel:
  - Haak de aanzuigkast aan de bovenzijde van het toestel.
  - Schroef flens **1** van de aanzuigkast vast aan het toestel.
- Bevestig de hoekpunten 
   van de aanzuigkast aan het plafond. Gebruik hiervoor de meegeleverde schroefogen of twee draadstangen M6.

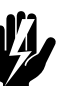

### Waarschuwing:

Als u de aanzuigkast niet aan het plafond bevestigt, kan het toestel kantelen en uit de ophangbeugels vallen.

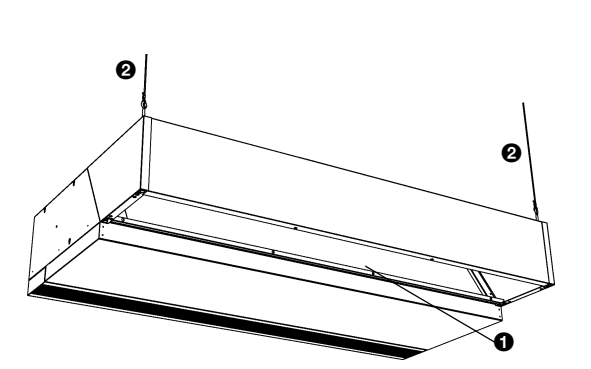

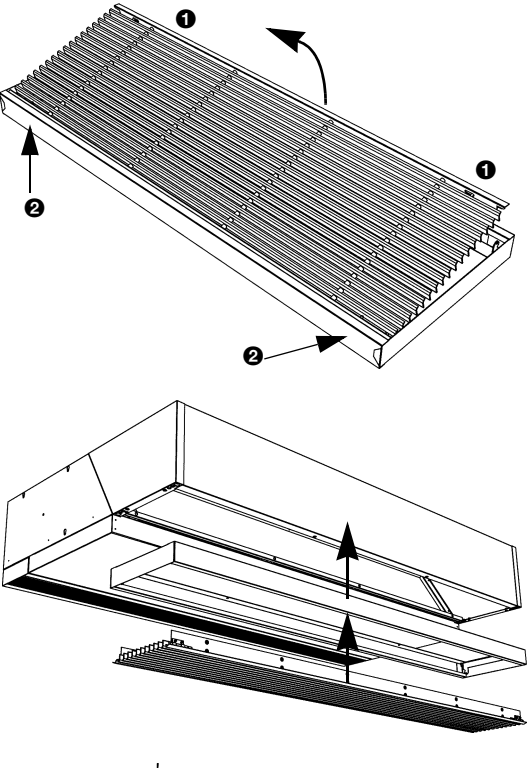

### Het aanzuigrooster monteren

3. Neem het aanzuigrooster uit het kader:

- Druk de twee pennen **①** in het rooster naar elkaar toe, en kantel het rooster naar buiten.
- Druk de twee pennen bij **2** naar elkaar toe, en neem het rooster uit.
- 4. Schroef het kader tegen de aanzuigkast.
- 5. Plaats het rooster terug in het kader.

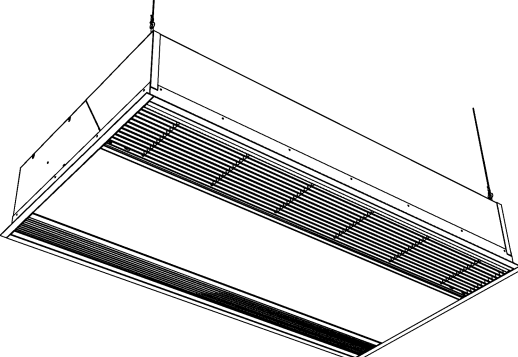

### Afwerking

- 6. Bevestig de strips voor de randafwerking rondom het toestel.
- 7. Maak een gat in het verlaagd plafond op maat, volgens tabel 2-6.

Tabel 2-6 Maten gat voor toestel

|     | ΜΑΑΤ | Түре                  | AFMETING |
|-----|------|-----------------------|----------|
|     | а    | CA <sub>2</sub> S-C   | 829 mm   |
|     |      | CA <sub>2</sub> M-C   | 829 mm   |
| a 🔫 |      | CA <sub>2</sub> L-C   | III3 mm  |
| b   |      | CA <sub>2</sub> XL-C  | III3 mm  |
|     | b    | CA <sub>2</sub> 100-C | 1008 mm  |
|     |      | CA <sub>2</sub> I50-C | I 508 mm |
|     |      | CA <sub>2</sub> 200-C | 2008 mm  |
|     |      | CA <sub>2</sub> 250-C | 2508 mm  |

### 2.10 Inschakelen en werking controleren

## Bij modellen aangesloten op een Daikin-systeem $CA_2 V$ en $CA_2 Q$ :

• Schakel de binnenunits en buitenunit van Daikin in.

### Bij alle modellen

- I. Controleer de volgende aansluitingen:
  - voeding;
  - besturingskabel(s) tussen bedieningspaneel en toestel(len);
  - bij CA<sub>2</sub> V en CA<sub>2</sub> Q: besturingskabels tussen toestel(len) en Daikin-componenten
  - externe regelcomponenten (indien toegepast).
- 2. Schakel de netvoeding in en/of steek de stekker in het stopcontact bij alle aangesloten toestellen.

Als u de netvoeding voor het eerst inschakelt, zoekt het bedieningspaneel naar aangesloten toestellen en geeft het vervolgens kortstondig het aantal aangesloten toestellen weer

 Bij het eerste inschakelen wordt de installatiegids gestart. Doorloop deze om de meest noodzakelijke instellingen te maken.

Als de installatiegids niet getoond wordt kunt u deze starten via menu>onderhoud>installatie.

Als het bedieningspaneel niet werkt, of als het display een foutmelding weergeeft, raadpleeg dan hoofdstuk Storingen.

## Bij modellen met waterverwarming of aangesloten op een Daikin-systeem

- 4. Controleer of de warmtewisselaar correct is aangesloten:
- 5. Verzeker u ervan dat de CV-installatie of het Daikin-systeem ingeschakeld is.
- 6. Verzeker u ervan, dat de verwarming is ingeschakeld op het bedieningspaneel.
- 7. Voel of de uitgeblazen luchtstraal warm wordt. Dit kan enige tijd duren.
- 8. Ontlucht indien nodig de warmtewisselaar.

### Bij modellen met elektrische verwarming

- 9. Verzeker u ervan, dat de verwarming is ingeschakeld op het bedieningspaneel.
- 10. Voel of de uitgeblazen luchtstraal warm wordt.

### Bij modellen zonder verwarming

II. Voel of het toestel lucht uitblaast.

# **3**. . Bediening

### 3.1 Inleiding

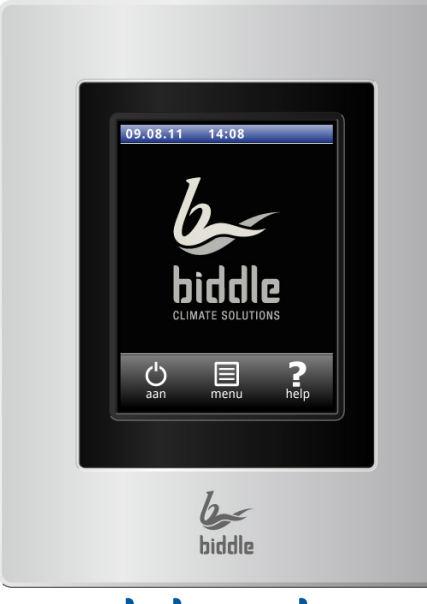

b-touch

In dit hoofdstuk worden de functies van het b-touch bedieningspaneel beschreven, die nodig zijn voor het gebruik van het comfort-luchtgordijn.

Het b-touch bedieningspaneel is voorzien van een aanraakscherm (touch screen) waarmee alle functies bediend kunnen worden:

- het luchtgordijn in- en uitschakelen;
- de stand van het luchtgordijn regelen;
- de verwarming in- en uitschakelen;
- instellingen doen om de werking van het luchtgordijn aan uw situatie aan te passen.

### Meerdere toestellen met één bedieningspaneel

Als er meerdere toestellen op het b-touch bedieningspaneel zijn aangesloten, zijn de instellingen op het paneel voor alle toestellen gelijk.

### Instellingen

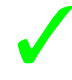

Selecteer  $\checkmark$  om instellingen op te slaan en terug te keren naar het vorige scherm.

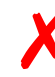

Selecteer X om terug te keren naar het vorige scherm zonder wijzigingen op te slaan.

### Helpfunctie

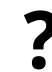

U kunt op elk moment extra informatie krijgen over het punt in de bediening waar u bent door Help aan te raken.
# 3.2 In- en uitschakelen

## 3.2.1 Het luchtgordijn in- en uitschakelen

U kunt het luchtgordijn handmatig in- en uitschakelen. Onafhankelijk hiervan kan het toestel door externe regelingen gestuurd worden (zie functie 53. Ingang bedieningspaneel en 60. Functie van ingang).

• Raak aan/uit aan om het luchtgordijn in- of uit te schakelen.

Als het toestel ingeschakeld is, zal het scherm na enige tijd donkerder worden om energie te besparen. Bij aanraken van het scherm licht het scherm weer op. Dit kan niet uitgeschakeld worden.

Als het toestel uitgeschakeld is, wordt het scherm na enige tijd zwart. Raak het scherm aan om het te activeren.

# 3.3 Het Home-scherm

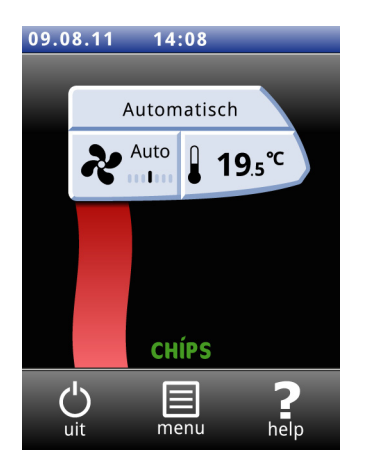

In het Home-scherm kunnen de stand van het luchtgordijn en de ruimtetemperatuur geregeld worden.

Raak de gedeeltes van het luchtgordijn-symbool aan om de handmatige of automatische mode, de sterkte van het luchtgordijn **\*** of de ruimtetemperatuur <<temp>> aan te passen.

Raak de gestileerde luchtstroom aan om beknopte informatie over de werking van het toestel te krijgen.

Raak Menu aan om in het Hoofdmenu te komen.

# 3.4 De CHIPS-regeling

CHÍPS

Het luchtgordijn werkt standaard met de volledig automatische regeling. Afhankelijk van de gemaakte instellingen kan het luchtgordijn ook handmatig geregeld worden.

In de automatische stand werkt het toestel volgens de CHIPSregeling. Deze regeling past de sterkte en warmte van het luchtgordijn aan aan wisselende weersomstandigheden. Hierdoor wordt een energiebesparing bereikt en wordt het comfort verhoogd omdat in elke omstandigheid de optimale stand wordt gekozen. CHIPS staat voor "Corrective Heat and Impulse Prediction System".

Het luchtgordijn werkt op basis van de buitentemperatuur en de ruimtetemperatuur nabij het luchtgordijn.

### 3.4.1 Automatisch of handmatig regelen

Het luchtgordijn heeft een automatische en een handmatige stand. U kunt deze selecteren door het bovenste deel van het luchtgordijn-symbool aan te raken.

Als het toestel ingeschakeld wordt, staat het altijd in de automatische stand. Wilt u het toestel alleen in de handmatige stand gebruiken, schakel dan de automatische stand uit via Menu>Instellingen>1. Standen kiezen.

### 3.4.2 De sterkte van het luchtgordijn regelen

### Aanpassen van de automatische sterkteregeling

In de automatische stand worden de sterkte en de temperatuur van de luchtstroom automatisch geregeld. Mogelijk wilt u vanwege de weersomstandigheden de automatische instelling aanpassen. Indien u een koude tocht langs de vloer voelt, kunt u de automatische sterkte verhogen.

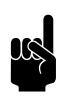

### **Opmerking:**

Het aanpassen van de automatische sterkte vertaalt zich niet altijd direct in een andere ventilatorstand.

### Handmatige instelling van de sterkte

Met de handmatige instelling kunt u uit 6 sterkten kiezen. Voor maximale klimaatscheiding met minimaal energieverbruik raadt Biddle aan de laagste sterkte te kiezen waarbij geen tocht ontstaat. Mogelijk moet deze instelling in de loop van de dag gewijzigd worden.

# 3.4.3 Aanbevolen instelling van het luchtgordijn

Om met een zo gering mogelijk energieverbruik een zo groot mogelijk scheidingseffect en een zo hoog mogelijk comfort te verkrijgen, adviseert Biddle om de volledig automatische CHIPS-regeling te gebruiken.

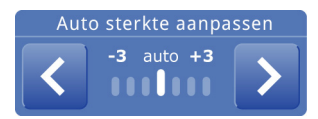

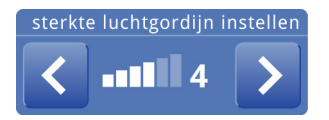

3.5

09.08.11

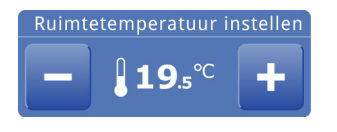

Auto 

i lui

Storingen

E2: Verkeerde

verbinding

## 3.4.4 De temperatuur regelen

U kunt de temperatuur op een aangename stand instellen. Dit is de temperatuur bij het luchtgordijn.

Bij toestellen aangesloten op een Daikin-systeem (CA<sub>2</sub> V en  $(CA_2 Q)$  is de temperatuurregeling minder nauwkeurig dan bij water- of elektrische verwarming.

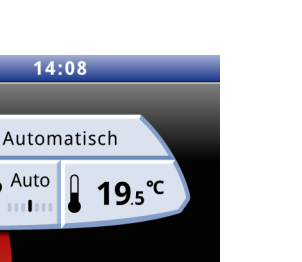

wordt de storingsmelding weergegeven.

De aanduiding 🕂 geeft aan dat er een storing is. Daarnaast

• Raak deze melding aan voor een verdere uitleg van de storing en instructies hoe te handelen.

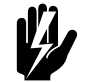

# Waarschuwing:

Sommige storingen kunnen schade of gevaar voor personen opleveren als ze worden genegeerd. Indien A wordt weergegeven, volg de instructies hoe te handelen op het bedieningspaneel.

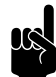

### Opmerking:

De aanduiding 🕂 en de storingsmelding blijven aanwezig zolang de storing niet is verholpen.

Als er een storing vanzelf is opgelost, wordt een melding weergegeven. Raak deze melding aan om de Foutengeschiedenis weer te geven en de laatste vijf storingen en hun tijdstippen uitlezen. Via Menu>Onderhoud>Foutengeschiedenis kunt u deze lijst ook uitlezen.

### 3.6 Hoofdmenu

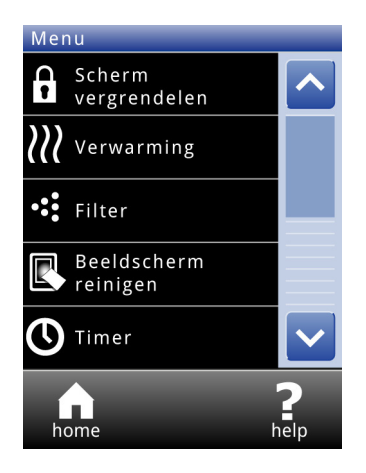

Raak Menu aan om in het hoofdmenu te komen. Hier kunt u direct een aantal veel voorkomende handelingen verrichten en in submenu's instellingen doen om de werking van het luchtgordijn aan uw specifieke situatie aan te passen.

Raak Home aan om weer terug te keren naar het Homescherm.

Met 🛦 en 👿 kunt u door de lijst heen lopen.

Als het bedieningspaneel enige tijd niet bediend wordt, keert het automatisch terug naar het Home-scherm zonder de wijzigingen op te slaan.

Scherm vergrendelen

Selecteer Scherm vergrendelen om onbevoegde toegang te voorkomen. Het  $\hat{\mathbf{a}}$ -symbool verschijnt in het scherm

## Ontgrendelen

Raak het scherm 5 seconden aan om te ontgrendelen.

### Verwarming in- of uitschakelen

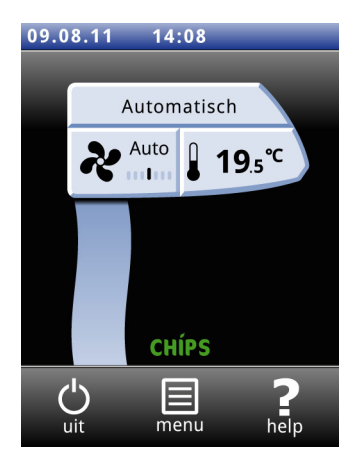

Filter

De verwarming van het luchtgordijn kan handmatig aan- en uitgezet worden. Dit kan van pas komen in de zomer, wanneer verwarming overbodig is.

Wanneer u de verwarming uitzet, wordt de regeling van de ruimtetemperatuur uitgeschakeld.

Deze functie kan uitgeschakeld zijn door instelling 89 in het configuratie menu.

 Selecteer Verwarming om de verwarming in- of uit te schakelen. Als de verwarming is uitgeschakeld, is de luchtstraal blauw gekleurd.

De verwarming kan ook uitgeschakeld zijn door een extern signaal op de ingang van het toestel, zie menu>Configuratie>60. Functie van ingang, instelling Verwarming uit.

Vervuilde filters maken het luchtgordijn minder effectief. Daarom is het noodzakelijk de filters regelmatig te reinigen of te vervangen. De levensduur van het filter is berekend op het gebruik van het luchtgordijn. U kunt deze aanpassen door de maximale levensduur van het filter in te stellen.

Als de maximale levensduur verstreken is, verschijnt er een melding in het Home-scherm.

U kunt het filter reinigen met bijvoorbeeld een stofzuiger, zie het hoofdstuk Onderhoud. Na enkele keren reinigen dient het filter echter te worden vervangen. Nieuwe filters zijn verkrijgbaar bij Biddle.

# Bij toepassing van lange-standtijdfilters:

De standtijd van het filter moet ingesteld worden op de maximale waarde.

| Scherm schoonmaken      | Door het gebruik van het aanraakscherm kunnen er vlekken of<br>vingerafdrukken achterblijven. Het beeldscherm kan worden<br>gereinigd met een zachte, vochtige doek.                                                                               |
|-------------------------|----------------------------------------------------------------------------------------------------|
| Timer                   | Het b-touch bedieningspaneel is voorzien van een weektimer.<br>U kunt voor elke dag van de week twee start- en stoptijden<br>instellen. Het toestel staat aan tussen de starttijd en de stop-<br>tijd.De tweede start- en stoptijd zijn optioneel. |
|                         | Als de knop aan/uit in het scherm staat kunt u het toestel ook<br>handmatig aan- of uitzetten. Bij het eerstvolgende schakelmo-<br>ment volgt het toestel dan weer de timer.                                                                       |
|                         | Als de timer is ingeschakeld, staat het O-symbool in de blauwe<br>balk in het Home-scherm.                                                                                                    |
| 3.7 Voorkeuren          |                                                                                                    |
|                         | In het menu Voorkeuren maakt u instellingen voor het gebruik<br>van het bedieningspaneel.                                                                                                    |
| Taal instellen          | In het bedieningspaneel kunt u een taal kiezen. Kies de<br>gewenste taal uit de lijst.                                                                                                    |
| Datum en tijd instellen | De datum en tijd zijn nodig voor de timerfunctie en om het<br>gebruik bij te houden.                                                                                                    |
|                         | De automatische zomertijdfunctie verzet de klok naar zomer-<br>of wintertijd volgens de geldende Europese regels. Als u hier<br>geen gebruik van maakt, kunt u de zomertijd handmatig<br>inschakelen. De klok wordt dan één uur vooruit gezet.     |
| Helderheid scherm       | Stel de helderheid van het beeldscherm in naar uw persoon-<br>lijke voorkeur of naar de omstandigheden.                                                                                                    |
| 3.8 Instellingen        |                                                                                                    |
|                         | In het menu Instellingen kunt u instellingen doen die het dage-<br>lijkse gebruik van het toestel beïnvloeden.                                                                                                    |
| I. Standen kiezen       | Het bedieningspaneel biedt diverse standen aan. Met de func-<br>tie Standen kiezen kunt u kiezen welk van deze standen geko-                                                                                                    |

zen kan worden op het HOME-scherm.

| 5. Ruimtetemperatuur        | De standaard ruimtetemperatuur is altijd de temperatuurin-<br>stelling bij het opstarten van het toestel.                                                                                                    |
|-----------------------------|----------------------------------------------------------------------------------------------------|
|                             | Deze kan handmatig worden overruled.                                                                                                    |
| 6. Minimum luchttemperatuur | Stel het minimale verschil in tussen de ruimtetemperatuur en<br>de uitblaastemperatuur.                                                                                                    |
|                             | Dit verschil kan verhoogd worden voor meer comfort. Een-<br>kleiner verschil bespaart energie.                                                                                                    |
|                             | Het verschil is standaard 0°C.                                                                                                    |
| 9. Calibratie               | Een ongunstige plaatsing van het bedieningspaneel of gebruik<br>van de temperatuursensor in het luchtgordijn kan de oorzaak<br>zijn dat de afgelezen temperatuur afwijkt van de werkelijke<br>temperatuur.                          |
|                             | Gebruik deze functie om de temperatuuraflezing af te stellen.                                                                                                    |
| II. Standaardinstellingen   | Herstelt de standaard fabrieksinstellingen. De instellingen<br>gemaakt in het menu Configuratie blijven behouden.                                                                                                    |
| 3.9 Configuratie            |                                                                                                    |
|                             | In het menu Configuratie kunt u instellingen doen om de wer-<br>king van het toestel aan te passen aan de ruimte en de installa-<br>tie. Doorgaans hoeft u dit niveau alleen te gebruiken bij<br>installatie, onderhoud en service. |
| 50. Toegangsbeveiliging     | De toegang tot het hele bedieningspaneel of tot alleen het<br>menu kan beveiligd worden met een viercijferige pincode.                                                                                                    |
|                             | De standaard pincode is 0000.                                                                                                    |
| 51. Binnensensor            | Zowel het toestel als het bedieningspaneel zijn voorzien van<br>een sensor die de binnentemperatuur meet. Kies er één die<br>het systeem gebruikt:                                                                                  |
|                             | • Kies de sensor op het toestel voor de automatische rege-<br>ling. Dit is de standaardwaarde.                                                                                                    |
|                             | <ul> <li>Kies de sensor op het bedieningspaneel indien u het lucht-<br/>gordijn ook wilt gebruiken als verwarming voor de ruimte.</li> <li>In dit geval kan het comfort verminderen door tocht over</li> </ul>                      |

de vloer.

| 52. Functie van aan/uit-knop  | Het toestel kan handmatig in- en uitgeschakeld worden. Dit<br>kan ook gebeuren via de interne timer of via een extern vrijga-<br>vesignaal op de ingang van het bedieningspaneel of van het toe-<br>stel. In dit geval kunt u het handmatig in- en uitschakelen<br>uitzetten. De aan/uit-knop wordt dan niet getoond in het<br>Home-scherm. |
|-------------------------------|----------------------------------------------------------------------------------------------------|
| 53. Ingang bedieningspaneel   | Het bedieningspaneel heeft één aansluiting voor een ingangs-<br>signaal. Deze kan worden gebruikt voor een extern aan/uit-sig-<br>naal of voor een extra temperatuursensor.                                                                                                    |
|                               | Bij gebruik van de timer is de aan/uit-functie van de ingang op<br>het bedieningspaneel uitgeschakeld, ongeacht deze instelling.                                                                                                    |
|                               | Als een extra temperatuursensor wordt aangesloten, neemt<br>deze de functie over van de sensor in het bedieningspaneel.                                                                                                    |
|                               | Zie ook paragraaf <mark>2.8</mark> .                                                                                                    |
| 54. Sterkte bij gesloten deur | Stel in wat de minimale ventilatorsnelheid moet zijn wanneer<br>contact wordt gemaakt met de ingang. Gebruik hierbij een<br>deurschakelaar om de ventilatorsnelheid te verlagen zodra de<br>deur gesloten wordt.                                                                                                    |
|                               | Dit heeft alleen effect indien functie 60. Functie van ingang is<br>ingesteld op Snel optoeren of Langzaam optoeren                                                                                                    |
| 55. Winterinstelling deur     | Indien het verschil tussen de gewenste en werkelijke ruimte-<br>temperatuur groter is dan deze waarde, wordt contact<br>gemaakt. Hiermee kan een automatische schuifdeur op half-<br>open ingesteld worden.                                                                                                    |
|                               | Dit heeft alleen effect indien functie 61a/b. Functie van uitgang<br>1/2 ingesteld is op Winterinstelling deur.                                                                                                    |
| 58. Maximale sterkte          | Om het geluidniveau te beperken kan de maximale ventilator-<br>snelheid beperkt worden. Deze functie heeft alleen effect op<br>de automatische stand.                                                                                                    |
|                               | Gebruik van deze functie kan het comfort verlagen.                                                                                                    |
| 60. Functie van ingang        | Het toestel heeft één ingang die gebruikt kan worden om een<br>functie door een extern accessoire te laten regelen, zoals een<br>deurschakelaar, een thermostaat of een signaal van een<br>gebouwbeheersysteem.                                                                                                    |

|                                             | Indien u meerdere toestellen op één bedieningspaneel aange-<br>sloten hebt, kan slechts één ingang gebruikt worden. Het<br>effect van de ingang is voor alle toestellen gelijk.                                                                                                    |
|---------------------------------------------|----------------------------------------------------------------------------------------------------|
|                                             | De functie <u>Toestel lokaal uit</u> werkt alleen op de toestellen<br>waarvan de ingangen in gebruik zijn.                                                                                                    |
|                                             | Bij gebruik van de timer is de functie <u>Alle toestellen aan/uit</u> van de ingang op het toestel uitgeschakeld, ongeacht deze instel-<br>ling.                                                                                                    |
|                                             | Bij de instelling Alle toestellen uit én bij de NC-instellingen<br>(Normally closed) moet bij alle volgende aangesloten toestel-<br>len een brug op de ingang gemaakt worden.                                                                                                    |
|                                             | Zie ook paragraaf 2.8.                                                                                                    |
| 61a/b. Functie van uitgang 1/2              | Het toestel heeft een aansluiting voor twee uitgangssignalen:<br>deze kunnen gebruikt worden voor bijvoorbeeld de aanstu-<br>ring van de centrale verwarmings- of koelingsinstallatie of sta-<br>tusmeldingen aan een gebouwbeheerssysteem.                                                                                                    |
|                                             | De uitgangen werken onafhankelijk van elkaar.                                                                                                    |
|                                             |                                                                                                    |
|                                             | Meerdere toestellen met één bedieningspaneel                                                                                                    |
|                                             | <b>Meerdere toestellen met één bedieningspaneel</b><br>De uitgangen werken altijd <i>globaal</i> : de signalen zijn steeds gelijk<br>bij alle op het bedieningspaneel aangesloten toestellen.                                                                                                    |
|                                             | Meerdere toestellen met één bedieningspaneel<br>De uitgangen werken altijd <i>globaal</i> : de signalen zijn steeds gelijk<br>bij alle op het bedieningspaneel aangesloten toestellen.<br>Zie ook paragraaf 2.8.                                                                                                    |
| 69. Temperatuurweergave                     | Meerdere toestellen met één bedieningspaneel<br>De uitgangen werken altijd globaal: de signalen zijn steeds gelijk<br>bij alle op het bedieningspaneel aangesloten toestellen.<br>Zie ook paragraaf 2.8.<br>Standaard wordt de ruimtetemperatuur weergegeven. Met<br>deze functie kunt u een andere temperatuur kiezen of de<br>weergave ervan uitschakelen.                                                                                                    |
| 69. Temperatuurweergave<br>72. Foutweergave | Meerdere toestellen met één bedieningspaneel<br>De uitgangen werken altijd globaal: de signalen zijn steeds gelijk<br>bij alle op het bedieningspaneel aangesloten toestellen.<br>Zie ook paragraaf 2.8.<br>Standaard wordt de ruimtetemperatuur weergegeven. Met<br>deze functie kunt u een andere temperatuur kiezen of de<br>weergave ervan uitschakelen.<br>Sommige foutwaarschuwingen kunnen veroorzaakt worden<br>door externe factoren zoals de CV-installatie en hoeven niet<br>per se invloed te hebben op de werking van het luchtgordijn.                                                                                                |
| 69. Temperatuurweergave<br>72. Foutweergave | Meerdere toestellen met één bedieningspaneel De uitgangen werken altijd globaal: de signalen zijn steeds gelijk bij alle op het bedieningspaneel aangesloten toestellen. Zie ook paragraaf 2.8. Standaard wordt de ruimtetemperatuur weergegeven. Met deze functie kunt u een andere temperatuur kiezen of de weergave ervan uitschakelen. Sommige foutwaarschuwingen kunnen veroorzaakt worden door externe factoren zoals de CV-installatie en hoeven niet per se invloed te hebben op de werking van het luchtgordijn. Gebruik deze functie om deze waarschuwingen tegen te houden. Waarschuwingen aangaande veiligheid worden altijd weergeven. |

77. Ventiel open

80. Temperatuur ventilator uit

Deze instelling kunt u bijvoorbeeld gebruiken in combinatie met een deurschakelaar om het toestel enige tijd te laten draaien nadat de deur gesloten is.

Wanneer het toestel uitgeschakeld wordt, gaat standaard het ventiel in het toestel dicht.

Kies Ventiel open en stel het openingspercentage van het ventiel zo in dat er altijd een stroom over de warmtewisselaar in het toestel blijft gaan.

# Wanneer het temperatuurverschil tussen buiten en binnen maar klein is, bestaat er minder behoefte aan klimaatscheiding. Om energie te besparen, kunnen de ventilatoren bij een klein temperatuurverschil uitgeschakeld worden.

Zet deze waarde op nul om de ventilatoren altijd aan te laten.

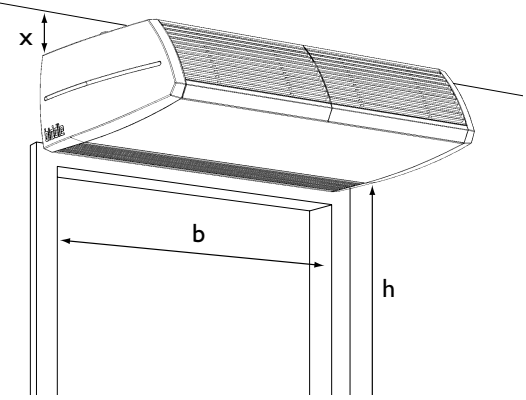

84. Temperatuur verwarming uit

Om de automatische regeling zo efficiënt en energiezuinig mogelijk te gebruiken, is het noodzakelijk de installatiehoogte van het luchtgordijn juist in te stellen.

Wanneer er voortdurend veel tocht door de deur ontstaat, kunt u de waarde vergroten om de sterkte van het luchtgordijn op te voeren.

De installatiehoogte is de afstand h tussen de vloer en de onderzijde van het uitblaasrooster.

Als de buitentemperatuur boven dit punt komt, wordt de verwarming van het luchtgordijn uitgeschakeld.

Een hogere waarde geeft meer comfort, een lagere waarde bespaart energie.

# 88. Buitentemperatuur

De standaard buitentemperatuur wordt gebruikt indien een buitensensor niet op een toestel aangesloten is of niet herkend wordt.

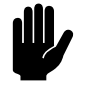

# Let op:

De automatische regeling werkt minder goed zonder buitensensor.

82. Installatiehoogte

| 89. Optie verwarming uit | Gebruik deze functie om de mogelijkheid voor de gebruiker in<br>of uit te schakelen om de verwarming handmatig aan of uit te<br>zetten.                 |
|--------------------------|----------------------------------------------------------------------------------------------------|
| 3.10 Onderhoud           |                                                                                                    |
|                          | Het menu Onderhoud geeft informatie over het gebruik van<br>het toestel en biedt een aantal functies die nodig zijn bij het<br>verhelpen van storingen. |
| Status                   | Geeft informatie over de werking van het toestel.                                                                                                    |
| Huidige foutmeldingen    | Geeft een overzicht van actuele fouten. De foutmeldingen<br>kunnen hier ook gewist worden.                                                              |
| Foutengeschiedenis       | Geeft een overzicht van de laatste vijf opgetreden fouten                                                                                               |
| Installatiegids          | Hiermee wordt u door de meest noodzakelijke instellingen<br>geleid.                                                                                     |
| Toestelcode              | Voor het invoeren van de toestelcode na vervanging van de<br>besturingsprint in een toestel.                                                            |
| Standaardinstellingen    | Herstelt de standaard fabrieksinstellingen. De instellingen<br>gemaakt in het configuratiemenu blijven behouden.                                        |
| Fabrieksconfiguratie     | Herstelt de standaard fabrieksconfiguratie. Alle instellingen<br>gaan hiermee verloren.                                                                 |
| Reset bedieningspaneel   | Het bedieningspaneel zoekt opnieuw verbinding met de aange-<br>sloten toestellen.                                                                       |
|                          | Gebruik deze functie bij het verhelpen van storingen en bij het<br>aansluiten of loskoppelen van toestellen.                                            |

# 3.11 USB

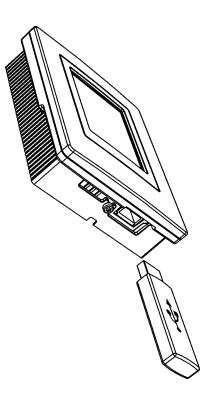

Het bedieningspaneel is voorzien van een USB-aansluiting waarop alleen een USB-flashdrive aangesloten kan worden. Deze wordt gebruikt voor

- het updaten van de software
- het importeren en exporteren van instellingen
- het exporteren van gebruiksgegevens

Bij het aansluiten van een USB-flashdrive wordt dit menu automatisch geactiveerd. Bij verwijderen van de USB-flashdrive wordt het menu weer verlaten.

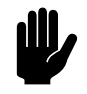

# Let op:

Verwijder de USB-flashdrive niet tijdens het updaten of imen exporteren.

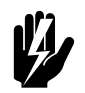

### Waarschuwing:

Het aansluiten van andere elektronica op de USBaansluiting kan ernstige schade veroorzaken aan het bedieningspaneel of aan de andere elektronica.

Biddle werkt continu aan de verbetering van haar producten en raadt u aan de software van het bedieningspaneel bij te werken als er updates beschikbaar zijn. Raadpleeg de website

Software update

van Biddle voor de beschikbaarheid.
De huidige versie van de software kunt u uitlezen bij Onderhoud>Status.

• Download de laatste versie van de software via de website van Biddle.

Voor het kopiëren van instellingen tussen bedienpanelen.

De Export log-functies schrijven gegevens over het gebruik van het luchtgordijn naar de USB-flashdrive. Deze bestanden kunnen op een computer geanalyseerd worden.

# Export/import settings

### Export log .....

# 4. . Onderhoud

# 4.1 Het filter vervangen of reinigen

# 4.1.1 Inleiding

Vervuilde filters maken het luchtgordijn minder effectief. Daarom is het noodzakelijk de filters regelmatig te reinigen of te vervangen. De levensduur van het filter is berekend op het gebruik van het luchtgordijn. U kunt deze aanpassen door de maximale levensduur van het filter in te stellen.

U kunt het filter reinigen met bijvoorbeeld een stofzuiger. Na enkele keren reinigen dient het filter echter te worden vervangen. Nieuwe filters zijn verkrijgbaar bij Biddle.

# 4.1.2 Het filter reinigen

- Selecteer menu>filter>filter schoonmaken op het bedieningspaneel.
- 2. Wacht tot de ventilatoren gestopt zijn en de warmtewisselaar is afgekoeld.
- 3. Reinig of vervang de filters.
- 4. Selecteer ok op het bedieningspaneel als u klaar bent met het reinigen of vervangen van de filters.
  De gebruiksduur van de filters wordt hiermee op nul gezet.

# 4.1.3 Het filter uitnemen

# Vrijhangende modellen

- I. Neem de aanzuigkap van het toestel:
  - Licht de kap aan de onderzijde op en haak hem los.

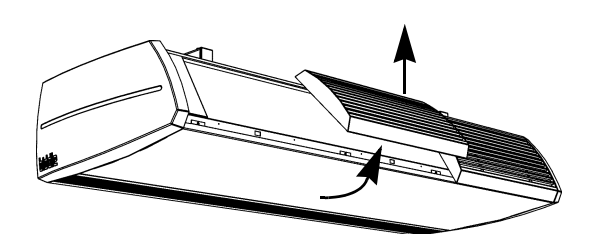

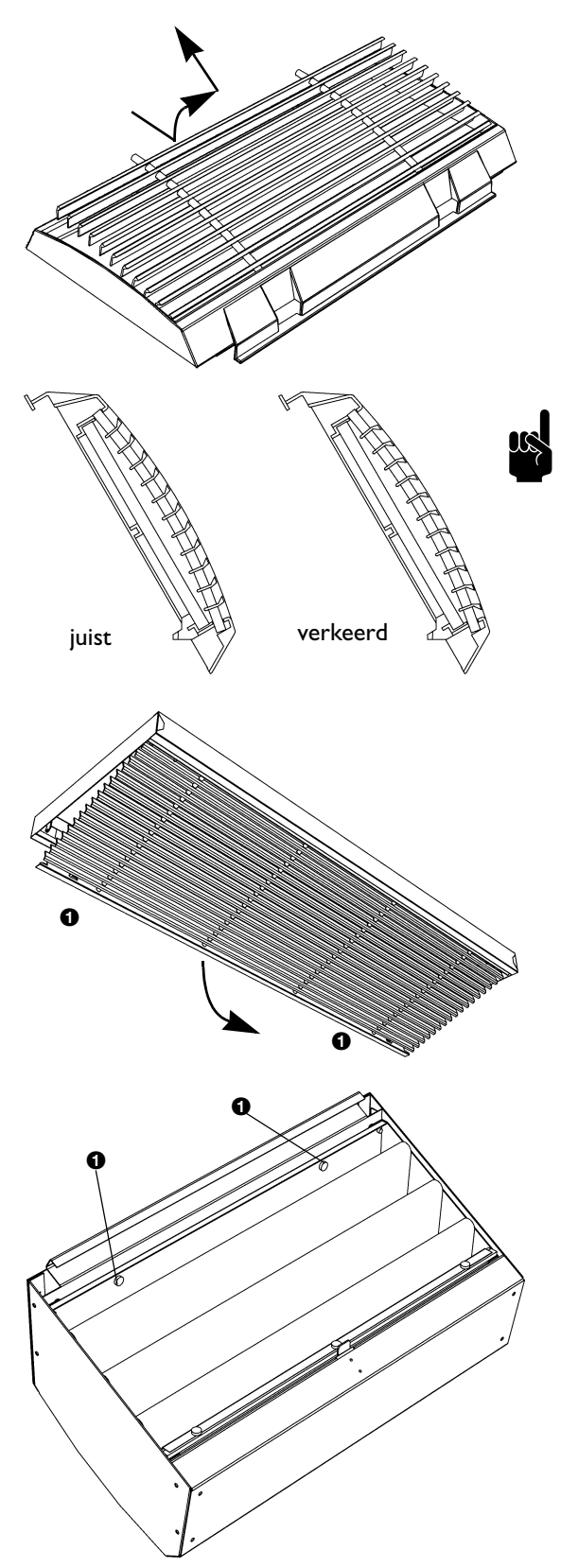

- 2. Verwijder het rooster uit de aanzuigkap:
  - Schuif het rooster naar boven.
  - Kantel het rooster iets omhoog.
  - Neem het rooster uit de kap.
- 3. Reinig of vervang het filter.

<u>Opmerking:</u> Let op bij het terugplaatsen:

Plaats het rooster op de juiste positie in de aanzuigkap.

## Inbouw- en cassettemodellen

- I. Open het aanzuigrooster:
  - Druk de twee pennen **①** naar elkaar toe: het rooster kantelt naar beneden.
- 2. Schuif het filter uit het rooster.
- 3. Reinig of vervang het filter.

# Lange-standtijdfilter bij vrijhangende modellen

- I. Neem de aanzuigkap van het toestel:
  - Licht de kap aan de onderzijde op en haak hem los.
- 2. Draai de schroeven **O** los.

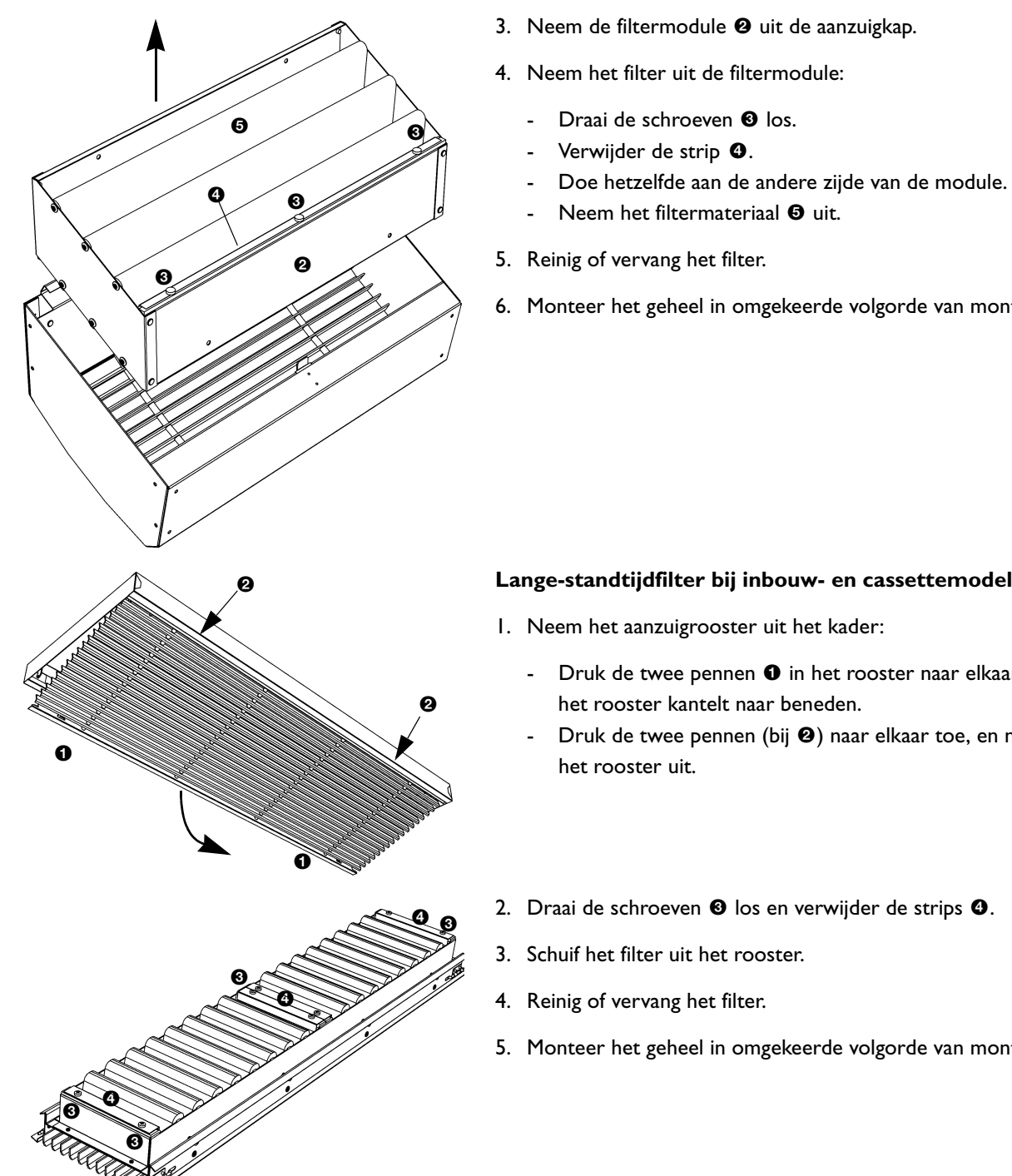

- 6. Monteer het geheel in omgekeerde volgorde van montage.

## Lange-standtijdfilter bij inbouw- en cassettemodellen

- Druk de twee pennen **1** in het rooster naar elkaar toe:
- Druk de twee pennen (bij 2) naar elkaar toe, en neem
- 5. Monteer het geheel in omgekeerde volgorde van montage.

# 4.2 Het toestel reinigen

U kunt de buitenkant van het toestel schoonmaken met een vochtige doek en een huishoudschoonmaakmiddel. Gebruik geen oplosmiddelen.

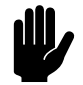

# Let op:

Zorg ervoor dat er geen water in het toestel loopt.

# 4.3 Periodiek onderhoud

Biddle raadt aan de volgende inspecties en onderhoudswerkzaamheden jaarlijks te laten uitvoeren door een installateur of andere technisch deskundige.

- Controleer of het filter voldoende schoon en niet beschadigd is. Vervang het filter indien nodig (zie paragraaf 4.1).
- Controleer of de warmtewisselaar of de elektrische verwarmingselementen schoon zijn. Neergeslagen stof kan een onaangename geur veroorzaken.

Verwijder stof voorzichtig met een stofzuiger.

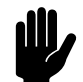

Let op:

De lamellen van de warmtewisselaar zijn kwetsbaar.

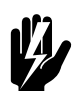

### Waarschuwing:

De lamellen van de warmtewisselaar zijn scherp.

- Controleer de werking van de ventilatoren.
- Controleer of het bedieningspaneel storingsmeldingen heeft opgeslagen (zie paragraaf 5.3).

# 5. . Storingen

# 5.1 Veiligheidsaanwijzingen

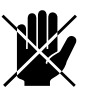

# Gevaar:

Handelingen in het inwendige van het toestel mogen alleen worden uitgevoerd door technisch gekwalificeerd personeel.

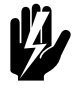

# Waarschuwing:

Voordat u het toestel opent: volg de veiligheidsaanwijzingen in paragraaf 1.5.

# 5.2 Eenvoudige problemen verhelpen

Als u een storing vermoedt, probeer dan eerst het probleem te verhelpen aan de hand van onderstaande tabel. Hiervoor hoeft u niet deskundig te zijn.

| PROBLEEM                                                               | WAARSCHIJNLIJKE OORZAAK                                                                 | WAT TE DOEN                                                                                                    |
|------------------------------------------------------------------------|-----------------------------------------------------------------------------------------|----------------------------------------------------------------------------------------------------|
| Het toestel werkt niet en het dis-<br>play van het bedieningspaneel is | Het toestel staat uit.                                                                  | Activeer het display door het aan te raken.                                                                                                    |
| zwart.                                                                 | Het bedieningspaneel heeft geen<br>voedingsspanning.                                    | Controleer de netvoeding:<br>• stekker in het stopcontact,<br>• werkschakelaar,<br>• aanwezigheid van spanning.                                      |
| Het display is aan maar reageert<br>niet op aanraken.                  | Als het û-symbool staat in het display staat: Het display is vergrendeld.               | Raak het schermgedurende 5<br>seconden aan om te ontgrendelen.                                                                                       |
| Het luchtgordijn is uitgeschakeld<br>maar werkt toch.                  | Alleen bij modellen met elektrische<br>verwarming: het toestel koelt<br>automatisch af. | Dit is geen storing. Het toestel<br>zal normaal gesproken binnen 10<br>minuten automatisch afslaan.                                                  |
| Het toestel blaast koude lucht uit<br>(zonder storingsmelding).        | Als de luchtstroom op het display<br>blauw is: De verwarming is uitge-<br>schakeld.     | Schakel de verwarming in via<br>menu>verwarming                                                                                                    |
|                                                                        | De uitblaastemperatuur is afhan-<br>kelijk van de buiten- en binnen-<br>temperatuur     | Dit is geen storing. Indien dit als<br>hinderlijk wordt ervaren kan de<br>waarde van functie 84. Tempera-<br>tuur verwarming uit verhoogd<br>worden. |

| PROBLEEM                                                                                                    | WAARSCHIJNLIJKE OORZAAK                                                                                           | WAT TE DOEN                                                                                                    |
|----------------------------------------------------------------------------------------------------|----------------------------------------------------------------------------------------------------|----------------------------------------------------------------------------------------------------|
| Het toestel is aan en de ventila-<br>toren werken niet.                                                                | Bij een klein temperatuurver-<br>schil tussen binnen en buiten<br>kunnen de ventilatoren uitge-<br>schakeld zijn. | Dit is geen storing. Indien dit als<br>hinderlijk wordt ervaren kan de<br>waarde van functie 80. Tempera-<br>tuur ventilator uit op nul gezet<br>worden. |
| Het display flikkert                                                                                                   | De netspanning is te laag of niet<br>constant<br>flikkeren niet meer optreedt                                     |                                                                                                    |
|                                                                                                    | De lengte van de besturingskabel<br>tussen bedieningspaneel en het<br>eerste toestel is te groot                  | Verwijder overtollige lengte kabel                                                                                                    |
| Bij toestellen aangesloten op een Daikin-systeem CA <sub>2</sub> V en CA <sub>2</sub> Q:                               |                                                                                                    |                                                                                                    |
| De toetsen 🏞 🏞 en 🕂 🗖 op<br>het Daikin-bedieningspaneel wer-<br>ken niet.                                              | Deze toetsen hebben geen func-<br>tie.                                                                            | Het luchtgordijn wordt bediend<br>met het Biddle b-tuoch bedie-<br>ningspaneel.                                                                          |
| Het luchtgordijn blaast onver-<br>warmd uit.                                                                           | Er is een fout opgetreden in het<br>Daikin-systeem                                                                | Controleer de instellingen op het<br>Daikin-bedieningspaneel.                                                                                            |
|                                                                                                    | Het Daikin-systeem heeft de ver-<br>warming automatisch uitgescha-<br>keld.                                       | Controleer de instellingen op het<br>Daikin-bedieningspaneel.                                                                                            |
| Het luchtgordijn blaast onver-<br>warmd of koud uit, of werkt niet,<br>en het Daikin-bedieningspaneel<br>toont @/ () ? | Het Daikin-systeem werkt in ont-<br>dooi-modus. Dit duurt 5 tot 10<br>minuten.                                    | Wacht tot het ontdooien vol-<br>tooid is.                                                                                                    |

# 5.3 Storingsmeldingen op het bedieningspaneel

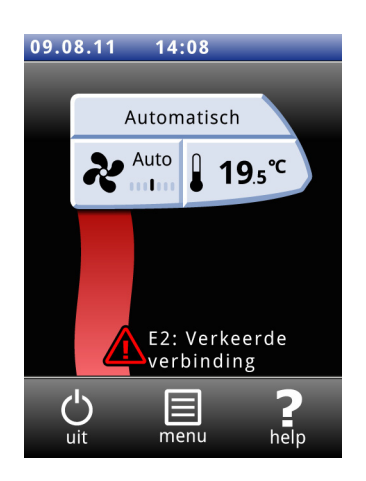

# 5.3.1 Storingen uitlezen

# Actuele storingen

Actuele storingen worden in het Home-scherm getoond. Als er een storing vanzelf is opgelost, wordt een melding weergegeven.

Bij aanraken van de storingsmelding verschijnt het scherm met de uitleg en de te ondernemen acties. Pas als de storing is verholpen verdwijnt de melding uit het Homescherm.

Er kunnen meerdere storingen tegelijkertijd optreden. U kunt een lijst van actuele storingscodes uitlezen via Menu>Onderhoud>Actuele storingen.

### Niet meer actuele storingen

Als er een storing vanzelf is opgelost, wordt een melding weergegeven. Raak deze melding aan om de Foutengeschiedenis weer te geven en de laatste vijf storingen en hun tijdstippen uitlezen. Via Menu>Onderhoud>Foutengeschiedenis kunt u deze lijst ook uitlezen.

Deze melding verdwijnt bij aanraken er van of na het opnieuw inschakelen van het toestel.

### 5.3.2 Storingen wissen

De meeste storingsmeldingen verdwijnen vanzelf zodra het probleem is opgelost. Bepaalde storingen moeten echter verholpen worden door de storingsmelding te wissen via Menu>Onderhoud>Actuele storingen.

### 5.3.3 Bedieningspaneel herconfigureren

Sommige storingen kunnen worden verholpen door het bedieningspaneel te herconfigureren via Menu>Onderhoud>Herconfigureren: het paneel zoekt dan opnieuw naar aangesloten toestellen.

Alle instellingen blijven hierbij behouden.

# 5.4 Storingen met melding verhelpen

Probeer storingen die gepaard gaan met een storingsmelding te verhelpen aan de hand van onderstaande tabel. Hiervoor is technische deskundigheid noodzakelijk.

| CODE | WAARSCHIJNLIJKE OORZAAK                                                                                                    | WAT TE DOEN                                                                                                    |
|------|----------------------------------------------------------------------------------------------------|----------------------------------------------------------------------------------------------------|
| EI   | <ul> <li>Het bedieningspaneel heeft geen<br/>communicatie met één of meer-<br/>dere aangesloten toestellen.</li> <li>Deze storing kan optreden: <ul> <li>als een aangesloten toestel is ver-<br/>wijderd of vervangen,</li> <li>door een korte storing in de voe-<br/>ding van een aangesloten toestel,</li> <li>door onjuiste bekabeling,</li> <li>door een defect.</li> </ul> </li> </ul> | <ol> <li>Reset het bedieningspaneel (zie paragraaf 5.3.3).</li> <li>Controleer of alle aangesloten toestellen zijn voorzien van netvoeding.</li> <li>Controleer of de afsluitplug op de connectorplaat van het laatste aangesloten toestel aanwezig is.</li> <li>Controleer de besturingskabels:         <ul> <li>zijn ze juist aangesloten en breukvrij?</li> <li>zijn ze gestrekt gelegd of bifilair opgerold?</li> <li>zijn ze afgeschermd van magnetische velden?</li> </ul> </li> <li>Controleer de bedrading tussen de connectorplaat en connectors X380 en X390 op de besturingsprint.</li> </ol> |
| E2   | Er zijn toestellen aangesloten met<br>een niet toegestane of onbekende<br>toestelcode, of een niet toegestane<br>combinatie van toestelcodes.<br>De software van het bedieningspa-                                                                                                    | <ul> <li>I. Controleer en vergelijk de toestelcodes op het typeplaatje (zie paragrafen 1.4.4 en 2.7.1).</li> <li>I. Controleer het versienummer van de software</li> </ul>                                                                                                    |
|      | neel is verouderd.<br>Het bedieningspaneel heeft wel<br>spanning, maar geen communicatie<br>met enig toestel.                                                                                                    | <ul> <li>(Menu&gt;Onderhoud&gt;Status).</li> <li>I. Reset het bedieningspaneel (zie paragraaf 5.3.3).</li> <li>2. Controleer de besturingskabels: <ul> <li>zijn ze goed aangesloten en breukvrij?</li> <li>zijn ze gestrekt gelegd of bifilair opgerold?</li> <li>zijn ze afgeschermd van magnetische velden?</li> </ul> </li> <li>3. Controleer de bedrading tussen de connectorplaat en</li> </ul>                                                                                                    |
| E3   | Bij modellen met elektrische verwar-<br>ming:<br>De besturing in het toestel heeft<br>een te hoge temperatuur gedetec-<br>teerd en de verwarming uitgescha-<br>keld, of de temperatuursensor<br>(PTC) werkt niet.<br>Als u deze storing negeert kan                                                                                                    | <ul> <li>connectors X380 en X390 op de besturingsprint.</li> <li>1. Wis de storingsmelding (zie paragraaf 5.3.2).</li> <li>2. Controleer de ventilatoren. Als één of meerdere ventilatoren niet werken, controleer dan: <ul> <li>de bedrading op de ventilator;</li> <li>de aansluitingen op de besturingsprint (connectors X130, X120 en X110);</li> <li>de zekering van de transformator;</li> <li>de transformator zelf.</li> </ul> </li> <li>Als deze goed zijn: vervang de ventilator.</li> </ul>                                                                                                   |
|      | er schade aan het toestel ont-<br>staan.                                                                                                    | <ol> <li>Controleer de bedrading en de aansluiting van de PTC.</li> <li>Als deze goed zijn: vervang de PTC.</li> </ol>                                                                                                    |

| CODE | WAARSCHIJNLIJKE OORZAAK                                                                                                    | WAT TE DOEN                                                                                                    |
|------|----------------------------------------------------------------------------------------------------|----------------------------------------------------------------------------------------------------|
| E4   | <ul> <li>Bij modellen met elektrische verwarming:</li> <li>De maximaalthermostaat heeft het toestel uitgeschakeld: dit is een beveiliging tegen oververhitting.</li> <li>Deze storing kan optreden: <ul> <li>als het toestel tijdelijk spanningsloos is geweest, bijvoorbeeld door een stroomstoring;</li> <li>als het filter onvoldoende lucht doorlaat t.g.v. vervuiling.</li> </ul> </li> <li>In andere gevallen kan er een ernstig defect zijn, dat gevaar kan opleveren voor personen.</li> </ul> | <ol> <li>Wis de storingsmelding (zie paragraaf 5.3.2).</li> <li>Controleer de ventilatoren. Als één of meerdere ventilatoren niet werken, controleer dan:         <ul> <li>de bedrading op de ventilator;</li> <li>de aansluitingen op de besturingsprint (connectors X130, X120 en X110);</li> <li>de zekering van de transformator;</li> <li>de transformator zelf.<br/>Als deze goed zijn: vervang de ventilator.</li> </ul> </li> <li>Controleer het filter op vervuiling. Reinig of vervang het indien nodig.</li> <li>Neem contact op met Biddle als deze storing zich vaker voordoet.</li> </ol>                                                              |
| E5   | Bij modellen met elektrische verwar-<br>ming:<br>De verwarming blijft werken, door-<br>dat een relais niet goed werkt.<br>Dit kan een ernstig defect zijn,<br>dat gevaar kan opleveren voor<br>personen.                                                                                                    | <ol> <li>Wis de storingsmelding (zie paragraaf 5.3.2).</li> <li>Schakel de netvoeding op het toestel uit en in.</li> <li>Laat het luchtgordijn enige tijd werken met de verwarming uitgeschakeld (zie paragraaf 3.3) en controleer of de uitgeblazen lucht koud blijft.</li> <li>Er is sprake van een gevaarlijk defect indien:         <ul> <li>er toch verwarming optreedt;</li> <li>deze storingsmelding na een half uur terugkomt;</li> <li>deze storing zich herhaaldelijk voordoet.</li> </ul> </li> <li>Doe in dat geval het volgende:         <ul> <li>schakel het toestel direct spanningsloos;</li> <li>neem contact op met Biddle.</li> </ul> </li> </ol> |
| E6   | Bij modellen met waterverwarming:<br>Er is vorstgevaar door een te lage<br>uitblaastemperatuur. De vorstbevei-<br>liging is in werking (zie<br>paragraaf 2.5.2).<br>Door bevriezing kan schade<br>aan de warmtewisselaar ont-<br>staan.                                                                                                    | <ul> <li>I. Zorg ervoor dat de temperatuur in de ruimte hoger<br/>wordt dan 8 °C.</li> <li>2. Volg de instructies bij storingscode F3.</li> <li>U kunt deze storing voorkomen, door bij vorstgevaar de<br/>CV-installatie door het toestel in te laten schakelen (Func-<br/>tie 61a/b. Functie van de uitgang instellen op Bevriezingsge-<br/>vaar).</li> </ul>                                                                                                    |

| CODE | WAARSCHIJNLIJKE OORZAAK                                                                                                    | WAT TE DOEN                                                                                                    |
|------|----------------------------------------------------------------------------------------------------|----------------------------------------------------------------------------------------------------|
| E7   | Geen luchtstroom.<br>De elektrische verwarming van het<br>toestel wordt uitgeschakeld.                                               | <ol> <li>Wis de storingsmelding (zie paragraaf 5.3.2).</li> <li>Controleer de ventilatoren. Als één of meerdere ventilatoren niet werken, controleer dan:         <ul> <li>de bedrading op de ventilator;</li> <li>de aansluitingen op de besturingsprint (connectors X130, X120 en X110);</li> <li>de zekering van de transformator;</li> <li>de transformator zelf.</li> <li>Als deze goed zijn: vervang de ventilator.</li> </ul> </li> </ol>                                                                                                    |
| FI   | Er is een storing in de luchtklep.                                                                                                   | <ol> <li>Wis de storingsmelding (zie paragraaf 5.3.2).</li> <li>Wijzig de verwarmingsstand met het bedieningspaneel<br/>en controleer of de luchtklep beweegt.</li> <li>Verwijder eventuele obstakels uit het bereik van de<br/>luchtklep.</li> <li>Controleer of het toestel <i>niet</i> in de voeding gescha-<br/>keld wordt (als het toestel wel in de voeding gescha-<br/>keld wordt kan dit schade toebrengen aan de<br/>klepaandrijving)</li> <li>Controleer bedrading en connectors X140 en X210.</li> <li>Vervang de klepaandrijving.</li> </ol>                                                                                                    |
| F2   | Bij modellen met waterverwarming:<br>Er is te veel verwarming.<br>Deze storing kan optreden als het<br>regelventiel niet goed werkt. | <ol> <li>Schakel het luchtgordijn uit met het bedieningspaneel,<br/>wacht één minuut en schakel het weer in.</li> <li>Controleer of de aansluitingen van de aanvoer- en<br/>retourleiding niet onderling verwisseld zijn.</li> <li>Alleen bij CA S/M: Controleer de LED op de ventielaan-<br/>drijving: deze moet gaan branden als het toestel uit en<br/>in wordt geschakeld met het bedieningspaneel.</li> <li>Controleer de bedrading en connectors van de ven-<br/>tielaandrijving (X230) en de uitblaastemperatuursen-<br/>sor (X350).</li> <li>Neem de aandrijving van het ventiel en controleer de<br/>binnenzijde op mechanische werking en gebreken.</li> </ol> |

| CODE | WAARSCHIJNLIJKE OORZAAK              | WAT TE DOEN                                                      |
|------|--------------------------------------|------------------------------------------------------------------|
| F3   | Bij modellen met waterverwarming:    | U kunt:                                                          |
|      | De CV-installatie wordt later inge-  | • de CV-installatie eerder inschakelen;                          |
|      | schakeld dan het toestel             | • de CV-installatie door het toestel in laten schakelen          |
|      | Schakeld dan net toestel.            | (Functie 61a/b Functie van de uitgang instellen op Ver-          |
|      |                                      | warming aan);                                                    |
|      |                                      | deze foutmelding uitschakelen in het installateursniveau         |
|      |                                      | (Functie 72. Foutweergave instellen op uitschakelen).            |
|      | Bij modellen met waterverwarming:    | I. Controleer de CV-installatie:                                 |
|      | Fr is te weinig verwarming           | - is deze ingeschakeld?                                          |
|      | Dere staring for warming.            | - is deze in staat om voldoende warm water aan te                |
|      | Deze storing kan optreden:           | voeren:<br>2 Controloor of do battorii oloobto godooltoliik warm |
|      | • als er onvoldoende warm water      | 2. Controleer of de batterij siechts gedeeltelijk warm           |
|      | wordt aangevoerd;                    | <b>3</b> CA S/M: Controloor de LED on de ventieleendrijving:     |
|      | workt                                | deze moet gaan branden als er een begere of lagere               |
|      | Werkt.                               | verwarmingsstand wordt ingesteld                                 |
|      |                                      | 4. Controleer de bedrading en connectors van de ven-             |
|      |                                      | tielaandriiving (X230) en de aanzuigtemperatuursen-              |
|      |                                      | sor (X360).                                                      |
|      |                                      | 5. Neem de aandrijving van het ventiel en controleer de          |
|      |                                      | binnenzijde op mechanische werking en gebreken.                  |
|      | Bij modellen met elektrische verwar- | I. Controleer de zekeringen van de netvoeding.                   |
|      | ming:                                | 2. Controleer de bedrading en de aansluitingen van de            |
|      |                                      | verwarmingselementen; gebruik het bedradings-                    |
|      | Er is te weinig verwarming doordat   | schema als referentie.                                           |
|      | een of meerdere verwarmingsele-      | Als deze goed zijn, is een relais defect: neem contact op        |
|      | menten hiet werken.                  | met Biddle.                                                      |
| F3   | Bij alle modellen:                   | I. Wis de storingsmelding (zie paragraaf 5.3.2).                 |
|      | Als de ventilatoren niet draaien:    | 2. Controleer de ventilatoren. Als één of meerdere venti-        |
|      | Ais de venenator en met draaien.     | latoren niet werken, controleer dan:                             |
|      |                                      | - de bedrading op de ventilator;                                 |
|      |                                      | - de aansluitingen op de besturingsprint (connectors             |
|      |                                      | X130, X120 en X110);                                             |
|      |                                      | - de zekering van de transformator;                              |
|      |                                      | - de transformator zelf.                                         |
| F4   | De temperatuursensor in het bedie-   | Vervang het bedieningspaneel, als u de ruimtetempera-            |
|      | ningspaneel is defect.               | tuurregeling wilt laten werken met de sensor in het bedie-       |
|      | De ruimtetemperatuurregeling         | ningspaneel (Als functie 51. Binnensensor ingesteld is op        |
|      | werkt nu alleen met de sensor in de  | bedieningspaneel).                                               |
|      | aanzuig van het toestel.             |                                                                  |
| F5   | De temperatuursensor in de uit-      | I. Controleer de bedrading en de aansluiting van de sen-         |
|      | blaas van het toestel werkt niet.    | sor (connector X350).                                            |
|      |                                      | 2. Vervang de sensor.                                            |

| CODE | WAARSCHIJNLIJKE OORZAAK                                           | WAT TE DOEN                                                                                                    |
|------|-------------------------------------------------------------------|----------------------------------------------------------------------------------------------------|
| F6   | De temperatuursensor in de aanzuig<br>van het toestel werkt niet. | <ul> <li>I. Controleer de bedrading en de aansluiting van de sensor (connector X360).</li> <li>2. Vervang de sensor.</li> </ul>                                                                         |
| F8   | Air flow sensor is defect.                                        | <ol> <li>Wis de storingsmelding (zie paragraaf 5.3.2).</li> <li>Controleer de bedrading van de air flow sensor en de aansluiting van de sensor (connector X370).</li> <li>Vervang de sensor.</li> </ol> |

# 5.5 Storingen zonder melding verhelpen

Indien u een storing vermoedt, zonder dat er een foutmelding optreedt:

- 1. Ga aan de hand van paragraaf 5.2 na, of het probleem op eenvoudige wijze verholpen kan worden.
- 2. Probeer het probleem op te lossen aan de hand van onderstaande tabel. Hiervoor is technische deskundigheid noodzakelijk.

| Probleem                                                                         | WAARSCHIJNLIJKE OOR-<br>ZAAK                                                                                      | WAT TE DOEN                                                                                                    |
|----------------------------------------------------------------------------------|----------------------------------------------------------------------------------------------------|----------------------------------------------------------------------------------------------------|
| Het bedieningspa-<br>neel werkt normaal,<br>maar het toestel rea-<br>geert niet. | Het toestel wordt bestuurd<br>door een signaal van een<br>externe regeling.                                       | <ol> <li>Controleer de functies 60. Functie van de ingang<br/>en 76 Afvalvertraging in het menu Configuratie.</li> </ol>                                                                                   |
|                                                                                  | Bij een klein temperatuur-<br>verschil tussen binnen en<br>buiten kunnen de ventilato-<br>ren uitgeschakeld zijn. | Dit is geen storing. Indien dit als hinderlijk wordt<br>ervaren kan de waarde van functie 80. Temperatuur<br>ventilator uit op nul gezet worden.                                                           |
|                                                                                  | De ventilatoren krijgen<br>geen spanning.                                                                         | <ol> <li>Controleer de zekering van de transformator.</li> <li>Controleer de bedrading tussen de transformator en de ventilatoren (connectors X120 en X130).</li> <li>Vervang de transformator.</li> </ol> |

| PROBLEEM              | WAARSCHIJNLIJKE OOR-<br>ZAAK   | WAT TE DOEN                                                 |  |  |
|-----------------------|--------------------------------|-------------------------------------------------------------|--|--|
| Het toestel werkt     | Het toestel krijgt geen        | I. Controleer de aansluitingen en bedrading van de          |  |  |
| niet, het display is  | spanning.                      | voeding.                                                    |  |  |
| zwart en reageert     | De verbinding tussen het       | I. Controleer de besturingskabel.                           |  |  |
| niet op aanraken.     | bedieningspaneel en de         | 2. Controleer de bedrading tussen de connector-             |  |  |
|                       | besturingsprint is niet goed.  | plaat en de besturingsprint (conjecturen X380<br>en X390).  |  |  |
|                       | De besturingsprint werkt       | I. Controleer zekering F2.                                  |  |  |
|                       | niet: de LED's op de print     | 2. Controleer de voedingskabel (connector XII0).            |  |  |
|                       | branden niet.                  | 3. Vervang de besturingsprint.                              |  |  |
|                       | Het bedieningspaneel is        | I. Controleer het bedieningspaneel, door het met            |  |  |
|                       | defect.                        | een andere kabel op een ander toestel aan te                |  |  |
|                       |                                | sluiten.                                                    |  |  |
|                       |                                | Vervang het bedieningspaneel als het niet werkt.            |  |  |
| Eén ventilator werkt  | De ventilator krijgt geen      | I. Controleer de bedrading van de ventilator.               |  |  |
| niet.                 | spanning of is defect.         | <b>2.</b> Controleer de zekering van de transformator.      |  |  |
|                       |                                | <b>3.</b> Vervang de ventilator.                            |  |  |
| De ventilatoren       | De aansluiting is niet goed    | I. Controleer de aansluitingen op de transforma-            |  |  |
| werken niet in een    | op de betreffende aftakking.   | tor.                                                        |  |  |
| bepaalde stand.       |                                | 2. Controleer connector X130.                               |  |  |
| Bij toestellen aanges | sloten op een Daikin-systeem   | $CA_2 V en CA_2 Q:$                                         |  |  |
| Het display van het   | Het aangesloten toestel        | I. Controleer netvoeding.                                   |  |  |
| Daikin-bedieningspa-  | heeft geen spanning.           | <b>2.</b> Raadpleeg Installatie-handleiding van bedienings- |  |  |
| neel is blanco.       | De aansluiting van het         | paneel.                                                     |  |  |
|                       | bedieningspaneel is niet       | 3. Neem contact op met de leverancier.                      |  |  |
|                       | goed.                          |                                                             |  |  |
|                       | De Daikin-electronica in het   |                                                             |  |  |
|                       | luchtgordijn is defect.        |                                                             |  |  |
| Het Daikin-bedie-     | Daikin-elektronica in toe-     | I. Raadpleeg Service-handleiding van buitenunit.            |  |  |
| ningspaneel meldt     | stel of buitenunit detecteert  | 2. Neem contact op met de leverancier.                      |  |  |
| een storing (knippe-  | een storing.                   |                                                             |  |  |
| feuteede)             |                                |                                                             |  |  |
|                       | En is son defect in bat have   | I Sabalal askala avatages direct vite                       |  |  |
|                       | Er is een derect in net lucht- | Schakel genele systeem direct uit.                          |  |  |
| en/of er druist con   | goraijn.                       | 2. Neem contact op met de leverancier.                      |  |  |
| dens uit het toestel  | Waarschuwing: deze             |                                                             |  |  |
| Gens dit net toestel. | situatie kan gevaar en/of      |                                                             |  |  |
|                       | schade opleveren.              |                                                             |  |  |

# 6. . Service

# 6.1 Veiligheidsaanwijzingen

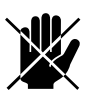

# Gevaar:

Servicewerkzaamheden mogen alleen worden uitgevoerd door technisch gekwalificeerd personeel.

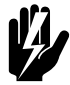

# Waarschuwing:

Voordat u het toestel opent: volg de veiligheidsaanwijzingen in paragraaf 1.5.

# 6.2 Toegang tot het inwendige van het toestel

# Bij alle modellen

1. Schakel het toestel uit met het bedieningspaneel.

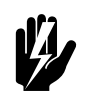

# Waarschuwing:

Verbreek de netvoeding (neem de stekker uit het stopcontact of zet de werkschakelaar om).

# Bij vrijhangende modellen

- 2. Neem de aanzuigkappen van het toestel:
  - Licht de kap aan de onderzijde op, en haak hem los.

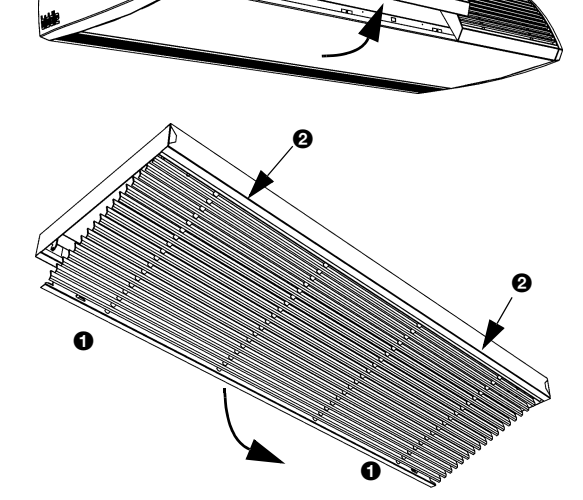

### **Bij cassettemodellen**

- I. Neem het aanzuigrooster uit het kader:
  - Druk de twee pennen **①** in het rooster naar elkaar toe: het rooster kantelt naar beneden.
  - Druk de twee pennen bij 2 naar elkaar toe en neem het rooster uit.

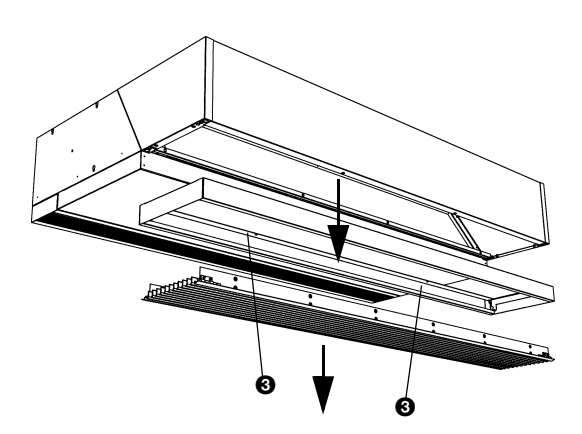

2. Draai schroeven 3 los en verwijder het kader.

# Bij alle modellen

- 3. Verwijder het inspectiepaneel:
  - Verwijder de schroeven **①**.
  - Trek het paneel iets naar voren en neem het weg. \_

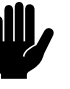

# Let op:

Het paneel komt geheel los zodra u het naar voren trekt: zorg ervoor dat het niet valt.

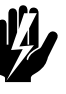

Waarschuwing: Bevestig het inspectiepaneel bij het terugplaatsen altijd met flensbouten met kartelrand: deze zijn nodig voor de aarding.

### 6.3 **Elektronica-module**

# 6.3.1 Inleiding

Het toestel bevat één elektronica-module. Hierop bevinden zich onder meer:

- de transformator;
- de besturingsprint; -
- de connectorplaat; -
- de zekeringen. -

# 6.3.2 De electronica-module uitnemen

1. Schakel het toestel uit met het bedieningspaneel.

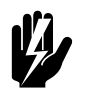

Waarschuwing: Sluit de netvoeding af (trek de stekker eruit of zet de werkschakelaar om).

- 2. Verwijder het inspectiepaneel (zie paragraaf 6.2).
- 3. Neem alle met het toestel verbonden connectors en aarde-verbindingen los van de besturingsprint.
- 4. Verwijder de schroeven **①**.
- 5. Neem de elektronica-module uit.
- 6. Neem de connectors los van de connectorplaat.

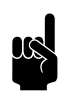

### Opmerking:

Het is mogelijk, dat de elektronica-module in uw toestel er anders uitziet dan hier afgebeeld.

### 6.4 Daikin-elektronica ( $CA_2 V en CA_2 Q$ )

# 6.4.1 Inleiding

Naast de Biddle-elektronica bevat het toestel bevat een Daikinelektronica-module.

### 6.4.2 Toegang tot elektronica in het toestel

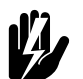

# Waarschuwing: Voordat u het toestel opent:

Volg de veiligheidsaanwijzingen in paragraaf 1.4.

### Alle modellen

- 1. Verwijder het inspectiepaneel **0** van het toestel (zie de handleiding van het luchtgordijn model CA).
- 2. De Biddle-elektronica bevindt zich bij 2.

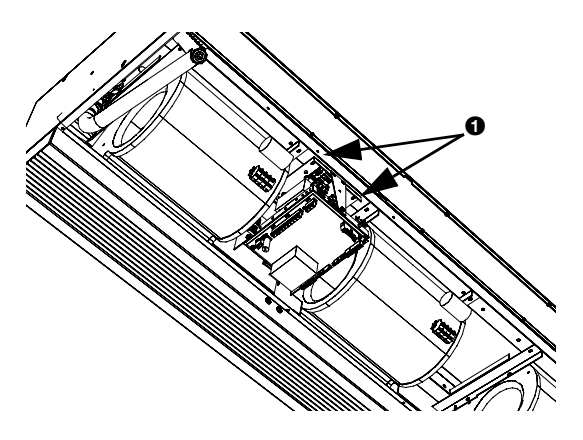

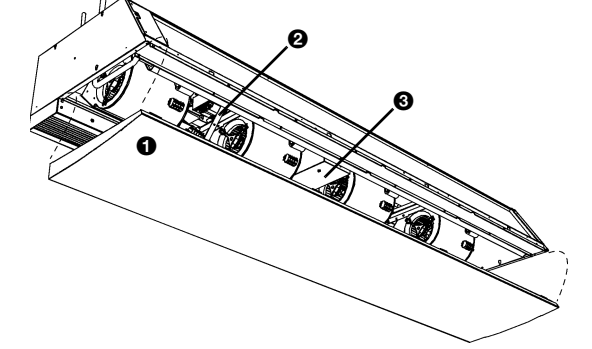

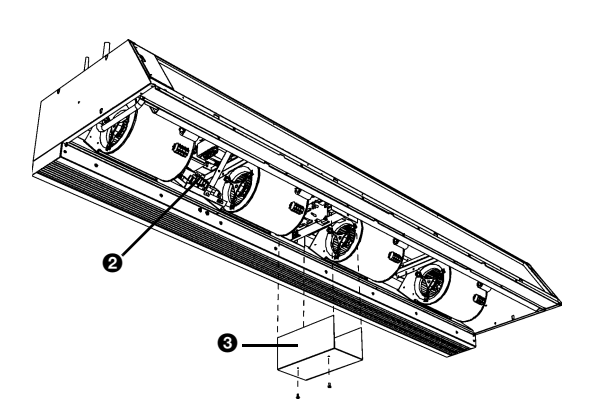

# Modellen met uitblaasbreedte 150, 200 of 250

Verwijder deksel 
 O. De Daikin-elektronica bevindt zich hierachter.

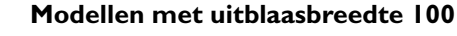

 Verwijder deksel 

 op de zijkant van het toestel. De Daikin-elektronica bevindt zich hierachter.

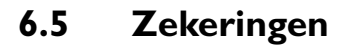

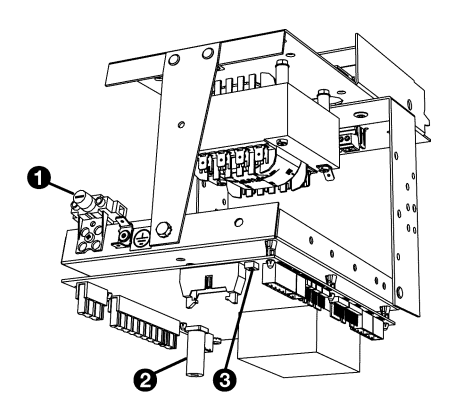

Het toestel is voorzien van twee zekeringen:

- zekering **1** van de transformator.
- zekering 2 (F2) van de besturingsprint;

De waarden zijn bij de zekeringen aangegeven.

Alleen voor CA<sub>2</sub> V en CA<sub>2</sub> Q: De Daikin-elektronicamodule bevat één extra zekering op de besturingsprint, aangeduid met FIU.

# 6.6 De uitblaassectie uitnemen

In de uitblaassectie bevinden zich het mechanisme en de aandrijving van de luchtklep.

# Bij inbouwmodellen

 Verwijder de uitblaaskoker van het toestel (zie paragraaf 2.8.2).

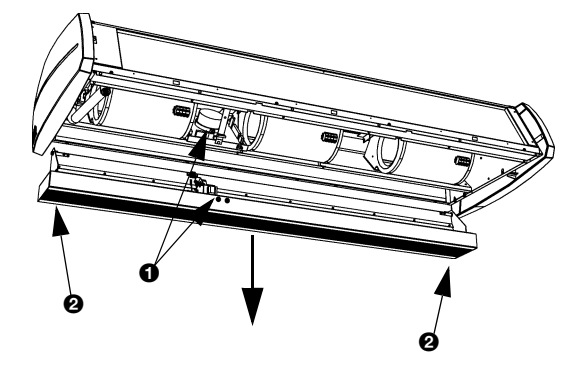

# Bij alle modellen

- 1. Verwijder het inspectiepaneel (zie paragraaf 6.2).
- De uitblaassectie heeft de volgende verbindingen met de elektronica-module (bij ①):
  - de aansluitingen van de klepaandrijving op de besturingsprint (connectors X140 en X210);
  - de aarde-verbinding.

Neem deze verbindingen los.

 Tussen de lamellen van het uitblaasrooster bevinden zich 4 schroeven (bij ②): draai deze los.

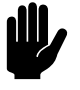

# <u>Let op:</u>

Ondersteun de uitblaassectie terwijl u de schroeven losdraait.

4. De uitblaassectie is nu los: neem deze voorzichtig uit.

# 6.7 De warmtewisselaar ontluchten

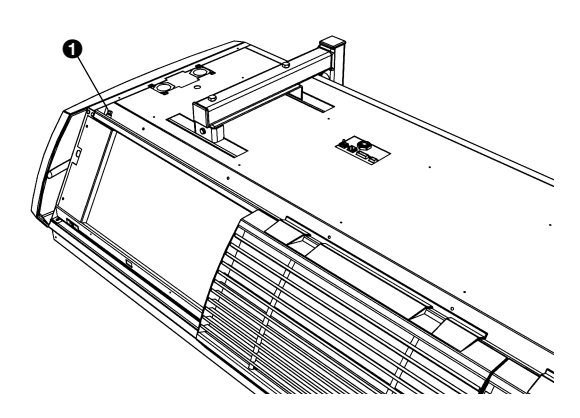

# Alleen bij modellen met waterverwarming

De ontluchting **O** bevindt zich links in de bovenzijde van het toestel.

# 6.8 De warmtewisselaar aftappen

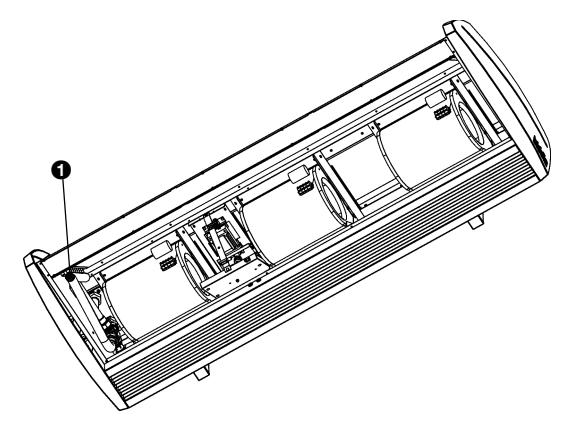

# Alleen bij modellen met waterverwarming

De aftapplug **1** bevindt zich links in het toestel.

# 6.9 De toestelcode instellen

# 6.9.1 Inleiding

De toestelcode moet worden ingesteld na vervanging van de besturingsprint in het toestel. De toestelcode is afhankelijk van het type toestel en is aangeven op het typeplaatje (zie paragaaf 1.4.4.)

Voor het instellen van de toestelcode zijn twee methodes:

- direct via het bedieningspaneel als er één toestel is aangesloten;
- via de besturingsprint en het bedieningspaneel als er meerdere toestellen aangesloten zijn.

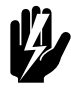

# Waarschuwing:

Het invoeren van een onjuiste code leidt tot een slechte werking van het toestel.

### 6.9.2 De toestelcode instellen via het bedieningspaneel

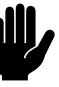

## Let op:

Het instellen van de toestelcode volgens deze methode werkt alleen als er één toestel is aangesloten op het bedieningspaneel. Sluit zo nodig het bedieningspaneel apart aan op het betreffende toestel.

- I. Selecteer menu>onderhoud>toestelcode.
- 2. Voer de toestelcode in op het bedieningspaneel en druk op ok.

Het bedieningspaneel zal opnieuw naar het toestel zoeken.

- 6.9.3 De toestelcode instellen via de besturingsprint en het bedieningspaneel
- Schakel de netvoeding in (steek de stekker in de wandcontactdoos of zet de werkschakelaar om).

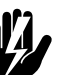

### Waarschuwing: Raak geen spanningvoerende delen aan.

2. Druk de microswitch op de besturingsprint in (bij ③).

De LED naast de microswitch gaat knipperen.

Het bedieningspaneel geeft vier cijfers weer: deze vormen de toestelcode.

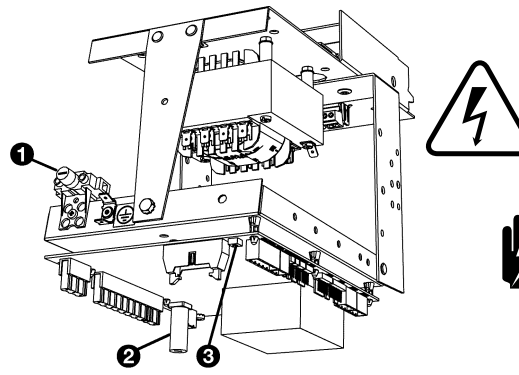

SERVICE

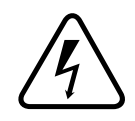

- 3. Voer de toestelcode in op het bedieningspaneel en druk op ok.
- 4. Druk microswitch **0** in.

De LED naast de microswitch knippert niet meer.

De toestelcode is nu ingesteld.

5. Reset het bedieningspaneel (zie paragraaf 5.3.3).

# 6.10 De PIN-code resetten

De PIN-code van het bedieningspaneel kan gereset worden met behulp van een USB-flash drive:

- Sluit een USB-flash drive aan op het bedieningspaneel. Het USB-menu wordt geactiveerd
- Druk 10 seconden op 
  .
   De PIN-code wordt gereset en u moet de PIN-code opnieuw instellen.
- Verlaat het USB-menu door de USB-flash drive te verwijderen.

# 6.11 Samenstelling van de Biddle-besturingskabel

De besturingskabel voor toestellen van Biddle wijkt af van een standaard modulaire telefoonkabel.

De connectors zijn van het type RJ-11, maar de aansluitingen zijn 'recht': aan beide uiteinden van de kabel is de ader op dezelfde pin aangesloten.

|                 | ΡιΝ | KLEUR        |
|-----------------|-----|--------------|
| ))) 1 2 3 4 5 6 | I   | (ongebruikt) |
|                 | 2   | zwart        |
|                 | 3   | rood         |
|                 | 4   | groen        |
| W               | 5   | geel         |
|                 | 6   | (ongebruikt) |

### Tabel 6-1 Kleurcodering Biddle-kabels

# 7. Ontmantelen

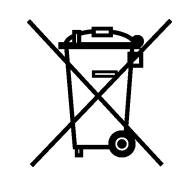

Het ontmantelen van de installatie, behandelen van het koelmiddel, olie en andere onderdelen moet gebeuren door een bevoegd monteur in overeenstemming met de relevante lokale en nationale wetgeving.

Op grond van Europese regelgeving moeten gebruikte elektrische/elektronische apparaten worden ingezameld voor verwerking. Door ervoor te zorgen dat dit product op de correcte manier wordt opgeruimd, helpt u potentiële negatieve gevolgen voor het milieu en de gezondheid te voorkomen. Neem voor meer informatie hierover contact op met uw leverancier of met uw overheid. Handleiding

(Deze pagina is met opzet blanco.)

(Deze pagina is met opzet blanco.)

Handleiding

(Deze pagina is met opzet blanco.)

# Copyright

Alle informatie en tekeningen in deze handleiding zijn eigendom van Biddle en mogen zonder voorafgaande schriftelijke toestemming van Biddle niet worden gebruikt (anders dan voor de bediening van het toestel), gefotokopieerd, verveelvoudigd, vertaald en/of aan derden ter kennis gebracht.

# Handelsmerken

De naam Biddle is een geregistreerd handelsmerk van Biddle bv.

# Garantie en aansprakelijkheid

Voor garantie- en aansprakelijkheidsbepalingen wordt verwezen naar de verkoop- en leveringsvoorwaarden.

Biddle sluit te allen tijde gevolgschade uit.

# Aansprakelijkheid handleiding

Hoewel grote zorg is besteed aan het waarborgen van correcte en waar nodig, volledige beschrijving van de relevante onderdelen, wijst Biddle alle aansprakelijkheid voor schade als gevolg van onjuistheden en/of onvolkomenheden in deze handleiding van de hand.

Biddle behoudt zich het recht voor de specificaties zoals vermeld in deze handleiding te wijzigen. Mocht u toch fouten of onduidelijkheden in de handleiding ontdekken, dan vernemen wij dat graag van u. Het helpt ons de documentatie verder te verbeteren.

# Voor meer informatie

Indien u opmerkingen of vragen heeft die betrekking hebben op dit product, aarzelt u dan niet contact op te nemen met Biddle.

| Adres voo             | or Nederland:                   | Adres voor België:     |                                   |  |
|-----------------------|---------------------------------|------------------------|-----------------------------------|--|
| Biddle bv             |                                 | Biddle nv              |                                   |  |
| Postbus 15            |                                 | Battelsesteenweg 455 B |                                   |  |
| 9288 ZG Kootstertille |                                 | 2800 Mechelen          |                                   |  |
| tel:                  | 0512 33 55 55                   | tel:                   | 015 28 76 76                      |  |
| fax:                  | 0512 33 14 24                   | fax:                   | 015 28 76 77                      |  |
| e-mail:<br>internet:  | info@biddle.nl<br>www.biddle.nl | e-mail:<br>internet:   | biddle@biddle.be<br>www.biddle.be |  |